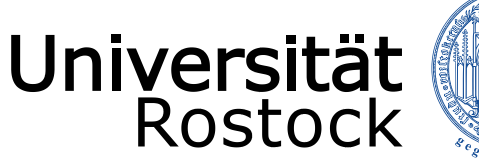

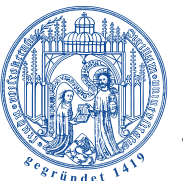

Traditio et Innovatio

# Leitfaden zur Benutzung der Moduldatenbank

HQE – Stabsstelle für Hochschul- und Qualitätsentwicklung / Stand: Juli 2019

#### Inhalt

| 1. Anmeldung zur Moduldatenbank                                                                       | 3    |
|----------------------------------------------------------------------------------------------------|------|
| 2. Zugang zur Moduldatenbank                                                                          | 4    |
| 3. Suchen nach einem Modul                                                                            | 5    |
| 3.1 Suchen nach Modulnummer                                                                           | 5    |
| 3.2 Anzeigen des aktuellsten Moduls                                                                   | 6    |
| → Um herauszufinden, ob es ein aktuelleres Modul "Geschichte der Antike 1" gibt, wählen Sie den Butto | n    |
| "Edit"                                                                                                | 6    |
| 3.3 Suchen nach Modulname                                                                             | 8    |
| 3.4 Suchen nach Leistungspunkten                                                                      | 9    |
| 3.5 Suchen nach Modulturnus                                                                           | . 10 |
| 3.6 Suchen nach Moduldauer                                                                            | . 11 |
| 3.7 Suchen nach Lehrsprache                                                                           | . 12 |
| 3.8 Suchen nach Studiengang                                                                           | . 13 |
| 3.9 Suchen nach Kostenstelle                                                                          | . 14 |
| 3.10 Suchen nach Produktionsstand                                                                     | . 15 |
| 3.11 Suchen nach Bearbeitungsstand                                                                    | . 16 |
| 3.12 Suchen nach Semester der Modulversion                                                            | . 17 |
| 3.13 Suchen nach mehreren Kriterien                                                                   | . 18 |
| 3.14 Zurücksetzen der Suchmaske                                                                       | . 19 |
| 4. Erstellen von Modulauszügen                                                                        | . 20 |
| 4.1 Erstellen eines PDF-Auszugs                                                                       | . 20 |
| 4.2 Erstellen eines Word-Auszugs                                                                      | . 21 |
| 4.3 Erstellen eines XML-Auszugs                                                                       | . 22 |
| 5. Erstellen eines neuen Moduls                                                                       | . 23 |
| 5.1 Anlegen eines neuen Moduls                                                                        | . 23 |
| 5.2 Bearbeiten der allgemeinen Beschreibung des Moduls                                                | . 24 |
| 5.3 Bearbeiten der Bestandteile des Moduls                                                            | . 28 |
| 5.3.1 .Hinzufügen und Bearbeiten von Veranstaltungen                                                  | . 28 |
| 5.3.2 Hinzufügen und Bearbeiten von Prüfungsvorleistungen                                             | . 29 |
| 5.3.3 Hinzufügen und Bearbeiten von Prüfungsleistungen                                                | . 31 |
| 5.3.3.1 Anlegen einer Prüfungsleistung ohne Wahlmöglichkeit                                           | . 31 |
| 5.3.3.2 Anlegen einer Prüfungsleistung mit Wahlmöglichkeit                                            | . 32 |
| 5.3.3.3 Anlegen mehrerer Prüfungsleistungen                                                           | . 33 |
| 5.4 Zuordnung des Moduls in Curricula der Studiengänge                                                | . 35 |
| 5.5 Bearbeitungsbemerkungen                                                                           | . 36 |
| 6. Module veröffentlichen                                                                             | . 37 |
| 7. Module bearbeiten                                                                                  | . 38 |
| 8. Anlegen einer Modulversion                                                                         | . 39 |
| 9. Anlegen eines Modulnachfolgers                                                                     | . 40 |
| 10. Modul als auslaufend kennzeichnen                                                                 | . 41 |
| 11. Modul löschen                                                                                     | . 42 |
| 12. Nützliche Hinweise                                                                                | . 43 |
| 12.1 Modulnummer-Fakultät-Zusammenhang                                                                | . 43 |
| 12.2 FAQ                                                                                              | . 44 |

#### 1. Anmeldung zur Moduldatenbank

Die Moduldatenbank können Sie unter folgendem Link aufrufen: https://pruefung.uni-rostock.de/

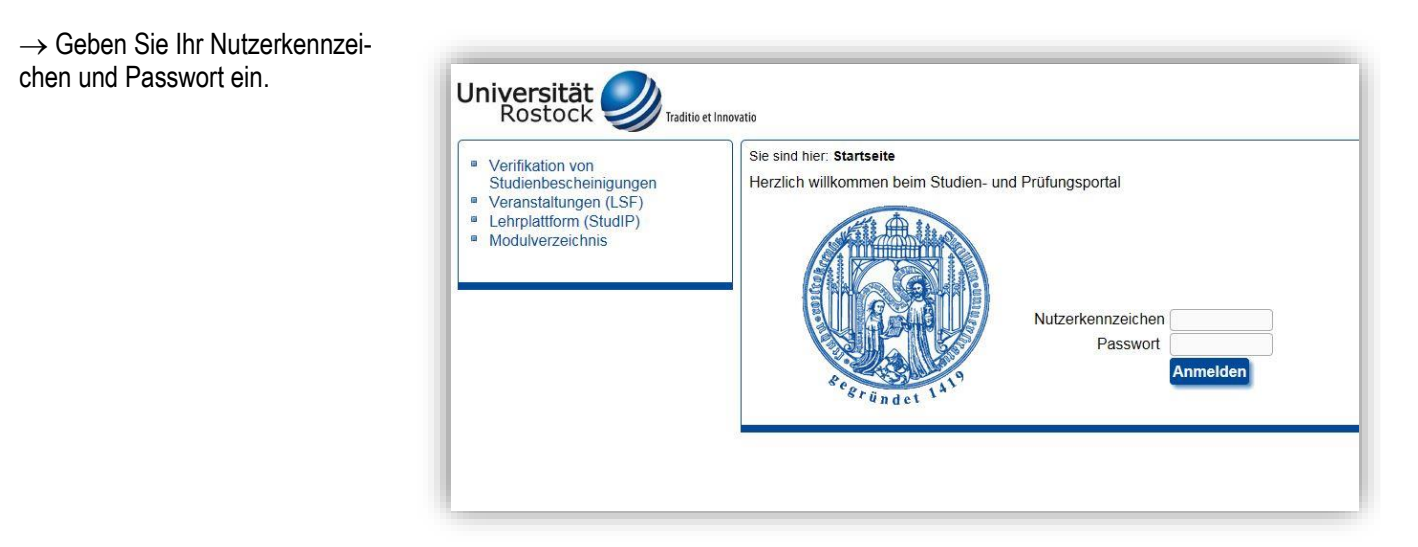

#### 2. Zugang zur Moduldatenbank

 $\rightarrow$  Um zur Moduldatenbank zu gelangen, klicken Sie auf "Module".

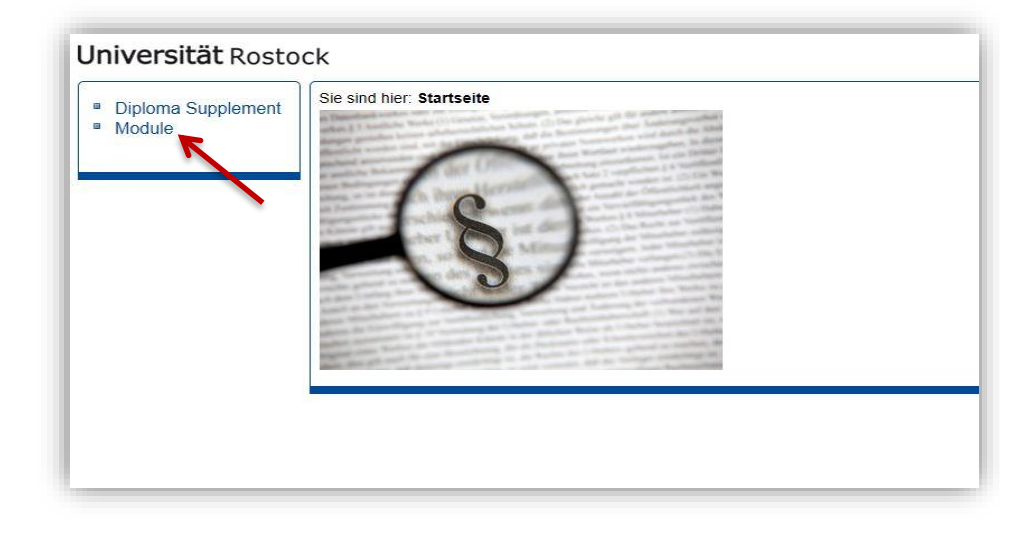

 $\rightarrow$  Sie befinden sich in der Moduldatenbank. Dies ist die Suchmaske zum Suchen von Modulen.

| sind hier: Startseite + Module                |                 |
|-----------------------------------------------|-----------------|
| Suche nach Modulen                            |                 |
| Anzeigeophonen                                |                 |
| Ergebnisse anzeigen: ○ 10 ○ 20 ● 30 ○ 50 ○ 90 |                 |
| Suchkriterien                                 |                 |
| Modulnummer                                   | 1234567890      |
| Modulname                                     |                 |
| Moduleigenschaften                            |                 |
| Leistungspunkte                               |                 |
| Modulturnus                                   | Alles auswählen |
| Moduldauer                                    | Alles auswählen |
| Lehrsprache                                   | Alles auswählen |
| Modulnutzung                                  |                 |
| einem Studiengang zugeordnet                  | Alles auswählen |
| Pflicht/Wahlpflicht im Studiengang            | Alles auswählen |
| Kostenstelle                                  | Alles auswählen |
| Modulversionierung                            |                 |
| POS-Produktionsstand                          | Alles auswählen |
| Bearbeitungsstand                             | Alles auswählen |
| Semester der Modulversion                     | Alles auswählen |

#### 3. Suchen nach einem Modul

Sie können auf unterschiedliche Weise nach Modulen suchen.

Sie können auswählen, wie viele Ergebnisse Ihnen auf einer Seite angezeigt werden sollen. Klicken Sie das entsprechende Feld an.

Es sind 30 Ergebnisse pro Seite voreingestellt.

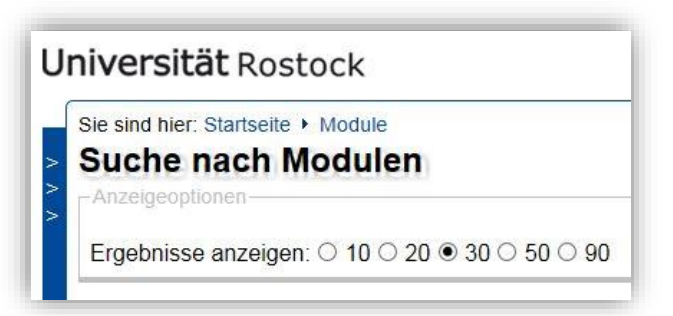

# 3.1 Suchen nach Modulnummer

 $\rightarrow$  Geben Sie die Modulnummer ein.

| Jniversität Rostoc                                                   |                       |  |
|----------------------------------------------------------------------|-----------------------|--|
| Sie sind hier: Startseite + Mo<br>Suche nach Moo<br>-Anzeigeoptionen | ilen                  |  |
| Ergebnisse anzeigen: O                                               | 0 ○ 20 ● 30 ○ 50 ○ 90 |  |
|                                                                      | Modulnummer 3500300   |  |

### $\rightarrow$ Klicken Sie auf "Suche starten".

Wiederholen Sie diesen Schritt bei jeder Suchanfrage.

| POS-Produktionsstand      | Alles auswählen | ~ |
|---------------------------|-----------------|---|
| Bearbeitungsstand         | Alles auswählen | ~ |
| Semester der Modulversion | Alles auswählen | ~ |

 $\rightarrow$  Sie erhalten das zu der Nummer gehörige Modul.

Zu jedem Modul werden die Modulnummer, der Modulname, der Bearbeitungsstand sowie die Modulversion angegeben.

| Sie sind hier: Startseite + Module gefundene Module/ Moduleversionen |              |               |                   |                |
|----------------------------------------------------------------------|--------------|---------------|-------------------|----------------|
| Funktion                                                             | Funktionen:  |               |                   |                |
| PDF R                                                                | PDF RTF X/IL |               |                   |                |
| 1 Treffer                                                            | Neue Such    | e ≥ Zurück    |                   |                |
| Aktion                                                               | Modulnr. 🛛 🖂 | Modulname 🖻 🗟 | Bearbeitungsstand | Modulversion @ |
| AKUOIT                                                               |              |               |                   |                |

 $\rightarrow$  Klicken Sie auf das Modul, um zur Detailansicht zu gelangen.

| Sie sind h | ier: Startseite 🕨 M | lodule               |  |
|------------|---------------------|----------------------|--|
| gefun      | dene Mod            | ule/ Moduleversionen |  |
| Funktion   | en:                 |                      |  |
| PDF R      | TFXML               |                      |  |
| 1 Treffer  | Neue Suche          | e ≥ Zurück           |  |
| Neu        |                     |                      |  |

### 3.2 Anzeigen des aktuellsten Moduls

#### Achtung:

Suchen Sie nur nach der Modulnummer, kann es sein, dass Sie nicht das aktuellste Modul erhalten, da ggf. ein Modulnachfolger mit einer anderen Nummer angelegt wurde.

Beispiel: Sie suchen nach dem Modul "Geschichte der Antike 1", indem Sie die Modulnummer "5500610" angeben. Dabei erhalten Sie die folgende Ansicht.

→ Um herauszufinden, ob es ein aktuelleres Modul "Geschichte der Antike 1" gibt, wählen Sie den Button "Edit".

# Universität Rostock Sie sind hier: Startseite > Module gefundene Module/ Moduleversionen Funktionen: Funktionen: Keu Aktion Modulnr. ©@ Modulname ©@ Bearbeitungsstand ©@ Modulversion ©@ 5500610 Geschichte der Antike 1 veröffentlicht SS 2016

 $\rightarrow$  Wählen Sie anschließend den Punkt "Nachfolgemodule". Universität Rostock Sie erhalten das mit dem Modul Sie sind hier: Startseite + Module verknüpfte Nachfolgemodul. nachfolgende Module 5500610 Geschichte der Antike 1 (Version: SS 2016) 3138 veröffentlicht → Wählen Sie erneut den Button Details ansehen "Edit", um zum Nachfolgemodul zu gelangen. Allgemeine Beschreibungen Module, die das aktuelle Modul ersetzen. Grunddaten Löschen löscht nur die Zuordnung zwischen der Workload Ansprechpartner · Lern- und Qualifikationsziele Lehrinhalte Modulnachfolger Neu Ausw. Literaturangaben 5500930 Geschichte der Antike 1 Lernformen Zulassungsbeschränkungen · empfohlene Teilnahmevoraussetzung Speichern Löschen Auswahl Neue Suche · Zwingende Teilnahmevoraussetzung Hinweise **Bestandteile**  Veranstaltungen Prüfungsvorleistungen · Prüfungen/ Studienleistungen Nutzung des Moduls Zuordnung zu Curricula + RPT Modulbearbeitung · Bearbeitungsbemerkungen Vorgängermodule Nachfolgemodule Modulversionen

→ Wählen Sie "Details ansehen", um zur Detailübersicht des Moduls zu gelangen.

#### Hinweis:

In besonderen Fällen existieren mehrere Nachfolgemodule. Um sicherzugehen, führen Sie den zuvor beschriebenen Schritt erneut aus. Wird kein Nachfolgemodul mehr angezeigt, befinden Sie sich im aktuellsten Modul. Selbstverständlich können Sie dieses Verfahren auch umgekehrt anwenden und nach sich das entsprechende Vorgängermodul anzeigen lassen.

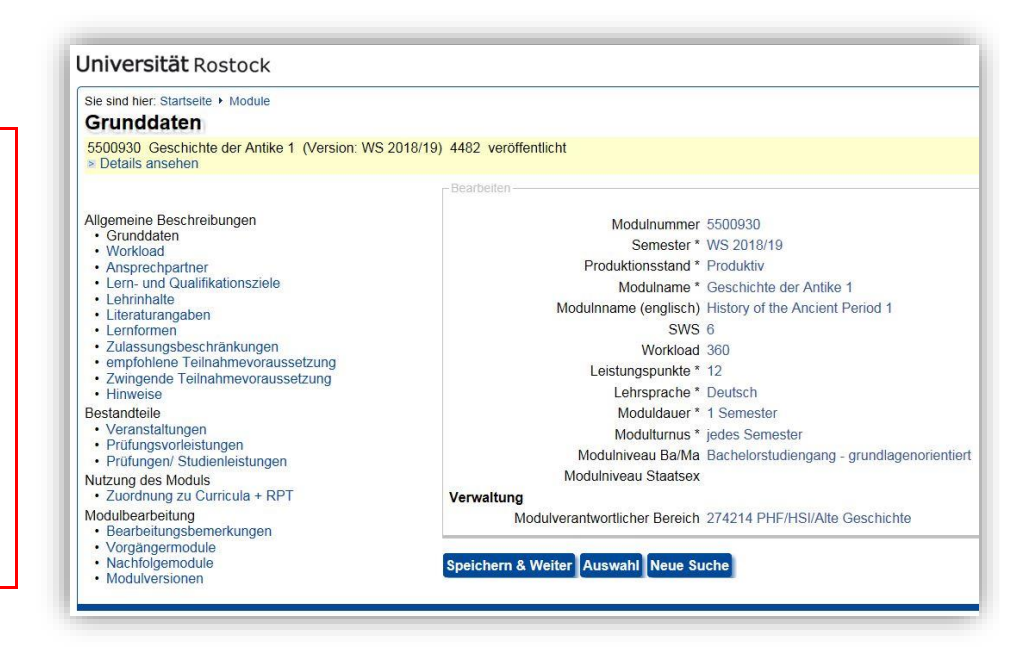

| 3.3 Suchen nach Modulname                   | Universität Rostock                                                                                                    |
|---------------------------------------------|----------------------------------------------------------------------------------------------------|
| $\rightarrow$ Geben Sie den Modulnamen ein. | Sie sind hier: Startseite > Module Suche nach Modulen Anzeigeoptionen Ergebnisse anzeigen: 0 10 0 20 • 30 0 50 0 90 -Suchkriterien Modulnummer |
|                                             | Modulname Einführung in die Grundlagen der Betriebsv                                                                                           |

 $\rightarrow$  Sie erhalten das zu dem Namen gehörige Modul.

#### Achtung:

Existieren von Modulen mehrere Versionen, werden diese nach ihrer Aktualität geordnet. Modulversionen erkennen Sie daran, dass die Module die gleiche Modulnummer und den gleichen Titel haben, allerdings die Modulversion (sprich die Jahreszahl) unterschiedlich ist.

| Sie sind hier: Startseite + Module<br>aefundene Module/ Moduleversionen |              |               |                       |                |  |
|-------------------------------------------------------------------------|--------------|---------------|-----------------------|----------------|--|
|                                                                         |              |               |                       |                |  |
|                                                                         | 211.<br>2 VM |               |                       |                |  |
| 1 Troffor                                                               |              |               |                       |                |  |
| Neu                                                                     | M Nede Suci  |               |                       |                |  |
| Aktion                                                                  | Modulnr. 🛛 🖂 | Modulname 🖻 🖬 | Bearbeitungsstand 🗠 🖂 | Modulversion @ |  |
|                                                                         |              |               |                       |                |  |

#### 3.4 Suchen nach Leistungspunkten

 $\rightarrow$  Geben Sie eine bestimmte Anzahl von Leistungspunkten ein.

 $\rightarrow$  Sie erhalten alle Module, die 12 Leistungspunkte haben.

#### Achtung:

Alle Module werden nach dem Alphabet geordnet. Existieren von Modulen mehrere Versionen, werden diese nach ihrer Aktualität geordnet. Modulversionen erkennen Sie

daran, dass die Module die gleiche Modulnummer und den gleichen Titel haben, allerdings die Modulversion (sprich die Jahreszahl) unterschiedlich ist.

#### Mod

| Leistungspunkte | 12                                                          |                                                                                                    |
|-----------------|-------------------------------------------------------------|----------------------------------------------------------------------------------------------------|
| Modulturnus     | Alles auswählen                                             | ~                                                                                                    |
| Moduldauer      | Alles auswählen                                             | $\checkmark$                                                                                                   |
| Lehrsprache     | Alles auswählen                                             | ~                                                                                                    |
|                 | Leistungspunkte<br>Modulturnus<br>Moduldauer<br>Lehrsprache | Leistungspunkte 12<br>Modulturnus Alles auswählen<br>Moduldauer Alles auswählen<br>Lehrsprache Alles auswählen |

| sind   | hier: Startseite | Module                                                                             |                     |             |
|--------|------------------|------------------------------------------------------------------------------------|---------------------|-------------|
| əfui   | ndene Mo         | odule/ Moduleversionen                                                             |                     |             |
| nktion | nen:             |                                                                                    |                     |             |
|        | PTE XRL          |                                                                                    |                     |             |
|        | -                |                                                                                    |                     |             |
| 4 Tre  | ffer 💌 Neue      | Suche Zurück                                                                       |                     |             |
| eu     |                  |                                                                                    |                     |             |
| Ktion  | n   Moduinr. @   | Modulname 🛛 🖓                                                                      | Bearbeitungsstand 🔿 | Modulversio |
| 8      | 1750200          | Abrahlung                                                                          | ausgelauten         | VOT RPO     |
|        | 6580520          | Abschlussmodul Fachwissenschaft Französisch für Lehranit an Gymnasien              | veronentlicht       | 35 2016     |
| 2      | 6581330          | Abschlussmodul Fachwissenschaft Französisch für Lehramt an Gymnasien               | veröffentlicht      | WS 2017/18  |
|        | 6560040          | Abschlussmodul Fachwissenschaft Italienisch                                        | veröffentlicht      | 55 2016     |
|        | 000100           | Abschlussmodul Fachvissenschaft Italienisch                                        | veröffentlicht      | 33 2010     |
|        | 6501670          | Abschlussmodul Fachwissenschaft Spaniach für Labramt an Gumpasian                  | veröffentlicht      | VV5 2017/10 |
|        | 6591500          | Abschlussmodul Fachwissenschaft Spanisch für Lehrant an Gymnasien                  | veröffentlicht      | WE 2017/10  |
|        | 6590650          | Abschlussmodul Fachwissenschaft Spanisch für Lehrant an Oymnasien                  | veröffentlicht      | SS 2016     |
|        | 5500000          | Abschlussmodul 7 wei Each Basheler Alte Geschichte                                 | veröffentlicht      | SS 2010     |
|        | 6300360          | Abschlussmodul Zwei Fach Bachelor Anglietik/Amerikanistik                          | veröffentlicht      | SS 2010     |
|        | 6500000          | Abschlussmodul Zwei-Fach-Bachelor Französische Sprache Literatur und Kultur        | veröffentlicht      | SS 2016     |
|        | 6100000          | Abschlussmodul Zwei Fach Bachelor Germanistik                                      | veröffentlicht      | SS 2016     |
|        | 5700180          | Abschlussmodul Zwei-Fach-Bachelor Geschichte                                       | veröffentlicht      | SS 2016     |
|        | 5500800          | Abschlussmodul Zwei-Fach-Bachelor Gräzistik                                        | veröffentlicht      | SS 2016     |
|        | 5500590          | Abschlussmodul Zwei-Fach-Bachelor Klassische Archäologie                           | veröffentlicht      | SS 2016     |
|        | 5500500          | Abschlussmodul Zwei-Each-Bachelor Latinistik                                       | veröffentlicht      | SS 2016     |
|        | 5300150          | Abschlussmodul Zwei-Fach-Bachelor Philosophie                                      | veröffentlicht      | SS 2016     |
|        | 3300220          | Abschlussmodul Zwei-Each-Bachelor Politikwissenschaft                              | veröffentlicht      | SS 2016     |
|        | 4300000          | Abschlussmodul Zwei-Fach-Bachelor Religion im Kontext                              | veröffentlicht      | SS 2016     |
|        | 3700400          | Abschlussmodul Zwei-Fach-Bachelor Soziologie                                       | veröffentlicht      | SS 2016     |
| 1      | 6500200          | Abschlussmodul Zwei-Fach-Bachelor Spanische Sprache, Literatur und Kultur          | veröffentlicht      | SS 2016     |
|        | 6700000          | Abschlussmodul Zwei-Fach-Bachelor Sportwissenschaft                                | veröffentlicht      | WS 2018/19  |
|        | 5500810          | Abschlussmodul Zwei-Fach-Bachelor Ur- und Frühgeschichte                           | veröffentlicht      | WS 2017/18  |
|        | 1750260          | Abwasserableitung und -behandlung                                                  | ausgelaufen         | vor RPO     |
| 1      | 1351510          | Advanced VLSI Design                                                               | veröffentlicht      | SS 2018     |
|        | 6150170          | Aktuelle Forschungsfelder der Literaturwissenschaft: Deutsche Literatur: 1618. Jh. | veröffentlicht      | SS 2016     |
|        | 6150260          | Aktuelle Forschungsfelder der Literaturwissenschaft: Deutsche Literatur: 1618. Jh. | veröffentlicht      | WS 2018/19  |
|        | 6150180          | Aktuelle Forschungsfelder der Literaturwissenschaft: Deutsche Literatur: 1921. Jh. | veröffentlicht      | SS 2016     |
|        | 6150270          | Aktuelle Forschungsfelder der Literaturwissenschaft: Deutsche Literatur: 19 -21 Jh | veröffentlicht      | WS 2018/19  |

Sie können die Reihenfolge der angezeigten Module anpassen.

→ Klicken Sie auf die entsprechenden Pfeile, um die Module bspw. nach ihrer Modulnummer absteigend zu sortieren.

#### Achtung:

Diese Sortierung wird bei der Erstellung von Modulauszügen nicht übernommen!

#### Sie sind hier: Startseite + Module gefundene Module/ Moduleversionen Funktionen: PDF RTF XML 774 Treffer ≥ Neue Sugne > Zurück Neu Aktion Modulnr. 🛙 🖂 Modulname 🖻 🛛 EDIT 1750200 Abfallbehandlung EDIT 6580520 Abschlussmodul Fachwissenschaft Französisch für Lehramt an ( EDIT 6581330 Abschlussmodul Fachwissenschaft Französisch für Lehramt an G EDIT 6580640 Abschlussmodul Fachwissenschaft Französisch für Lehramt an F EDIT 6580160 Abschlussmodul Fachwissenschaft Italienisch

#### Universität Rostock

#### 3.5 Suchen nach Modulturnus

 $\rightarrow$  Wählen Sie aus, in welchem Turnus das Modul angeboten wird.

 $\rightarrow$  Sie erhalten alle Module, die im Sommersemester angeboten werden.

# Moduleigenschaften Leistungspunkte Modulturnus Sommersemester Moduldauer Alles auswählen Lehrsprache Alles auswählen

|        | hier: Startseite | Module Moduleversionen                                                                     |                   |              |
|--------|------------------|--------------------------------------------------------------------------------------------|-------------------|--------------|
| unktio | onen:            |                                                                                            |                   |              |
| -      |                  |                                                                                            |                   |              |
| PUF    | RIF TAKE         |                                                                                            |                   |              |
| 973 Tr | effer 🔹 Neue     | Suche > Zurück                                                                             |                   |              |
| Neu    |                  |                                                                                            |                   |              |
| Aktio  | n Modulnr.       | Modulname 🕫                                                                                | Bearbeitungsstand | Modulversion |
| EUU    | 1750960          | Abfallwirtschaft                                                                           | veroffentlicht    | SS 2016      |
|        | 1/50960          | Abrailwinschaft                                                                            | veromentilicht    | WS 2017/18   |
| Paral. | 6581470          | Abschlussmödul Sprachpraxis Französisch für Lahramt an Regionalen Schulen                  | veröffentlicht    | WS 2017/18   |
| 110    | 1751680          | Abwasserbehandlung                                                                         | veröffentlicht    | WS 2018/19   |
| 103    | 1350850          | Advanced Computational Electromagnetics and Multinhysics                                   | veröffentlicht    | SS 2016      |
| 103    | 1351500          | Advanced Computational Electromagnetics and Multiphysics                                   | veröffentlicht    | SS 2018      |
| 103    | 1350860          | Advanced Electromagnetic Simulation and Multiphysics                                       | veröffentlicht    | SS 2016      |
| EDIT   | 1350860          | Advanced Electromagnetic Simulation and Multiphysics                                       | veröffentlicht    | SS 2018      |
| 2017   | 1700890          | Agrartechnik und Verfahren der Tierhaltung                                                 | veröffentlicht    | SS 2016      |
| EDIT   | 1701220          | Agrartechnik und Verfahren der Tierhaltung                                                 | veröffentlicht    | WS 2017/18   |
| EDIT   | 1750760          | Agrobiotechnologie in Forschung und Praxis                                                 | veröffentlicht    | SS 2016      |
| ECIT   | 1550120          | Aktive Systeme im Kraftfahrzeug                                                            | veröffentlicht    | SS 2016      |
| ECIT   | 5550160          | Aktuelle Forschungen in der Klassischen Archäologie                                        | veröffentlicht    | SS 2016      |
| EOT    | 1350880          | Aktuelle Themen der Nachrichtentechnik                                                     | veröffentlicht    | SS 2016      |
| 103    | 1100130          | Algorithmen und Datenstrukturen                                                            | veröffentlicht    | SS 2016      |
| ECIT   | 1100600          | Algorithmen und Datenstrukturen / logische Programmierung                                  | veröffentlicht    | SS 2016      |
| ECU.   | 1180020          | Algorithmen und Datenstrukturen für Lehramt                                                | veröffentlicht    | SS 2016      |
| EDIT   | 3500370          | Allgemeine Betriebswirtschaftslehre: Einführung in die betriebswirtschaftliche Steuerlehre | e veröffentlicht  | SS 2016      |
| 2011   | 3500270          | Allgemeine Betriebswirtschaftslehre: Finanzbuchführung und Bilanzanalyse mit DATEV         | veröffentlicht    | SS 2016      |
| EDIL.  | 3500610          | Allgemeine Betriebswirtschaftslehre: Finanzbuchführung und Bilanzanalyse mit DATEV         | veröffentlicht    | WS 2017/18   |
| EDIT   | 3500380          | Allgemeine Betriebswirtschaftslehre: Finanzierung und Investition                          | veröffentlicht    | SS 2016      |
| EOIT   | 3500590          | Allgemeine Betriebswirtschaftslehre: Organisation und Personalwirtschaft                   | veröffentlicht    | SS 2016      |
| EOU.   | 3500590          | Allgemeine Betriebswirtschaftslehre: Organisation und Personalwirtschaft                   | veröffentlicht    | WS 2017/18   |
| EOIT   | 3500590          | Allgemeine Betriebswirtschaftslehre: Organisation und Personalwirtschaft                   | veröffentlicht    | WS 2018/19   |
| ESU:   | 3500400          | Allgemeine Betriebswirtschaftslehre: Produktions- und Beschaffungswirtschaft               | veröffentlicht    | SS 2016      |
| EOR    | 3500410          | Allgemeine Betriebswirtschaftslehre: Projektarbeit                                         | veröffentlicht    | SS 2016      |
|        | 3500420          | Aligemeine Betriebswirtschaftslehre: Strategisches Marketing                               | verotfentlicht    | 55 2016      |
| 1011   | 3500430          | Aligemeine Betriebswirtschaftsiehre: Unternehmensplanspiel                                 | veromentiicht     | 55 2010      |
|        | 5100210          | Aigemeine Erzienungswissenscham                                                            | veroifentiicht    | 55 2016      |

# 3.6 Suchen nach Moduldauer → Wählen Sie aus, wie lange das Modul dauert. Moduleigenschaften Leistungspunkte Modulturnus Alles auswählen ✓ Lehrsprache Alles auswählen ✓

 $\rightarrow$  Sie erhalten alle Module, die über 2 Semester gehen.

| sie sin | d hier: Startseite | Module                                                                                       |                     |             |
|---------|--------------------|----------------------------------------------------------------------------------------------|---------------------|-------------|
| Jeir    | indene Mic         | Jaule/ Moduleversionen                                                                       |                     |             |
| unkti   | onen:              |                                                                                              |                     |             |
| POF     | RTF XPL            |                                                                                              |                     |             |
| 74 1    | offer Neuro        | Puebe - Zuröck                                                                               |                     |             |
|         | eller a Neue       | Suche a Zuruck                                                                               |                     |             |
| Aktic   | n Modular @        | Modulname e e                                                                                | Bearbeitungsstand @ | Modulversio |
|         | 1180140            | Abschluss, und Brüfungsmodul zur Didaktik des Informatikunterrichts                          | veröffentlicht      | SS 2016     |
| and a   | 6180180            | Abschlussmodul Fachdidaktik Deutsch inkl. Staatsexamensprijfung/Lebramt an Gympasien         | veröffentlicht      | SS 2016     |
| EDIT    | 6180190            | Abschlussmodul Fachdidaktik Deutsch inkl. Staatsexamensprüfung/Lehramt an Regionalen Schuler | veröffentlicht      | SS 2016     |
| EDIT    | 6580500            | Abschlussmodul Fachdidaktik Französisch für Lehramt an Gymnasien                             | veröffentlicht      | SS 2016     |
| ERAT    | 6580620            | Abschlussmodul Fachdidaktik Französisch für Lehramt an Regionalen Schulen                    | veröffentlicht      | SS 2016     |
| 107     | 6580150            | Abschlussmodul Fachdidaktik Italienisch                                                      | veröffentlicht      | SS 2016     |
| 100     | 6580510            | Abschlussmodul Fachdidaktik Spanisch für Lehramt an Gymnasien                                | veröffentlicht      | SS 2016     |
|         | 6580630            | Abschlussmodul Fachdidaktik Spanisch für Lehramt an Begionalen Schulen                       | veröffentlicht      | SS 2016     |
| 100     | 6580520            | Abschlussmodul Fachwissenschaft Französisch für Lebramt an Gymnasien                         | veröffentlicht      | SS 2016     |
| ECIT    | 6580640            | Abschlussmodul Fachwissenschaft Französisch für Lehramt an Regionalen Schulen                | veröffentlicht      | SS 2016     |
| 100     | 6580160            | Abschlussmodul Fachwissenschaft Italienisch                                                  | veröffentlicht      | SS 2016     |
| 100     | 6580530            | Abschlussmodul Fachwissenschaft Spanisch für Lehramt an Gymnasien                            | veröffentlicht      | SS 2016     |
| 1103    | 6580650            | Abschlussmodul Eachwissenschaft Spanisch für Lebramt an Regionalen Schulen                   | veröffentlicht      | SS 2016     |
| ECIT    | 1151140            | Aktuelle Themen der Wirtschaftsinformatik                                                    | veröffentlicht      | SS 2016     |
| ma      | 1151140            | Aktuelle Themen der Wirtschaftsinformatik                                                    | veröffentlicht      | WS 2018/19  |
| 1017    | 5180000            | Alloemeine Erziehungswissenschaft für Lehramt                                                | veröffentlicht      | SS 2016     |
| 1103    | 5180680            | Allgemeine Erziehungswissenschaft für Lehramt                                                | veröffentlicht      | WS 2017/18  |
| 1105    | 5180970            | Allgemeine Werkstoffkunde und Fertigungslehre für das Fach Werken                            | veröffentlicht      | WS 2017/18  |
| 100     | 6100170            | Allgemeine und regionale Aspekte der Literatur                                               | veröffentlicht      | SS 2016     |
| EDIT    | 6180050            | Allgemeine und regionale Aspekte der Literatur                                               | veröffentlicht      | SS 2016     |
| 100     | 6180390            | Allgemeine und regionale Aspekte der Literatur                                               | veröffentlicht      | WS 2017/18  |
| 1001    | 2380120            | Angewandte Didaktik des Physikunterrichtes                                                   | veröffentlicht      | SS 2016     |
| 1103    | 6580380            | Angewandte Fachdidaktik Französisch                                                          | veröffentlicht      | SS 2016     |
| 1103    | 6581340            | Angewandte Fachdidaktik Französisch                                                          | veröffentlicht      | WS 2017/18  |
| ECIT    | 6580390            | Angewandte Fachdidaktik Spanisch                                                             | veröffentlicht      | SS 2016     |
| ECIT    | 6581510            | Angewandte Fachdidaktik Spanisch                                                             | veröffentlicht      | WS 2017/18  |
| 1103    | 2180400            | Anwendungen der Didaktik des Mathematikunterrichts                                           | veröffentlicht      | SS 2016     |
| 100     | 6180210            | Aufbaumodul Fachdidaktik Deutsch                                                             | veröffentlicht      | SS 2016     |
| 1103    | 6150250            | Aufbaumodul Fachdidaktik Deutsch                                                             | veröffentlicht      | WS 2017/18  |
| EC/T    | 6580300            | Aufbaumodul Kultur und Sprachpraxis Französisch                                              | veröffentlicht      | SS 2016     |

#### 3.7 Suchen nach Lehrsprache

 $\rightarrow$  Wählen Sie aus, in welcher Sprache das Modul angeboten wird.

 $\rightarrow$  Sie erhalten alle Module, die auf Deutsch angeboten werden.

# Moduleigenschaften Leistungspunkte Modulturnus Alles auswählen Moduldauer Alles auswählen Lehrsprache Deutsch

| jef   | undene Me      | dule/ Moduleversionen                                                                                       |                     |              |
|-------|----------------|----------------------------------------------------------------------------------------------------|---------------------|--------------|
| unkt  | ionen:         |                                                                                                    |                     |              |
| DOE 1 | PTE XAL        |                                                                                                    |                     |              |
|       |                |                                                                                                    |                     |              |
| 396   | Treffer > Neue | Suche > Zuruck                                                                                              |                     |              |
| Neu   | on Modular a   | Modulnama a Rear                                                                                            | heitungestand a a   | Modulyarsion |
|       | 15000          | AA Test Modul Landevt                                                                                       | ngelegte Modulyers  | MIS 2017/19  |
| 1007  | 1750960        | Ahfallwirtschaft veröff                                                                                     | entlicht            | SS 2016      |
| ma    | 1750960        | Abfallwirtschaft veröff                                                                                     | entlicht            | WS 2017/18   |
| 1011  | 1180140        | Abschluss- und Prüfungsmodul zur Didaktik des Informatikunterrichts veröfft                                 | entlicht            | SS 2016      |
| 1007  | 6180340        | Abschlussmodul Fachdidaktik Deutsch veröffe                                                                 | entlicht            | WS 2017/18   |
| 100   | 6180180        | Abschlussmodul Fachdidaktik Deutsch Inkl. Staatsexamensprüfung/Lehramt an Gymnasien veröffn                 | entlicht            | SS 2016      |
| 710   | 6180190        | Abschlussmodul Fachdidaktik Deutsch inkl. Staatsexamensprüfung/Lehramt an Regionalen Schulen veröffe        | entlicht            | SS 2016      |
| DIL   | 6380270        | Abschlussmodul Fachdidaktik Englisch für Lehramt an Gymnasien (einschließlich Staatsexamensprüfung) veröffe | entlicht            | SS 2016      |
| DIT-  | 5580740        | Abschlussmodul Fachdidaktik Griechisch veröffe                                                              | entlicht            | WS 2017/18   |
| 710   | 6581660        | Abschlussmodul Fachdidaktik Italienisch veröffe                                                             | entlicht            | WS 2017/18   |
| 017   | 5580620        | Abschlussmodul Fachdidaktik Latein veröffe                                                                  | antlicht            | WS 2017/18   |
| DIT   | 6581490        | Abschlussmodul Fachdidaktik Spanisch veröffe                                                                | entlicht            | WS 2017/18   |
| DIT!  | 6580510        | Abschlussmodul Fachdidaktik Spanisch für Lehramt an Gymnasien veröffe                                       | entlicht            | SS 2016      |
| 017   | 6580630        | Abschlussmodul Fachdidaktik Spanisch für Lehramt an Regionalen Schulen veröffe                              | entlicht            | SS 2016      |
| DIT?  | 3750370        | Abschlussmodul M.Sc. Demographie veröffe                                                                    | entlicht            | SS 2016      |
| om    | 3550840        | Abschlussmodul M.Sc. Volkswirtschaftslehre veröffe                                                          | entlicht            | SS 2016      |
| m     | 5550500        | Abschlussmodul Master Alte Geschichte veröffe                                                               | entlicht            | WS 2017/18   |
| DIT   | 16900          | Abschlussmodul Master Altertumswissenschaften neu al                                                        | ngelegte Modulvers. | WS 2016/17   |
| m     | 6150230        | Abschlussmodul Master Germanistik veröffe                                                                   | entlicht            | SS 2016      |
| bπ    | 5750170        | Abschlussmodul Master Geschichte veröffe                                                                    | entlicht            | SS 2016      |
| DIT   | 5550510        | Abschlussmodul Master Gräzistik veröffe                                                                     | entlicht            | WS 2017/18   |
| DUL.  | 5550520        | Abschlussmodul Master Klassische Archäologie veröffe                                                        | entlicht            | WS 2017/18   |
| Dff   | 5550530        | Abschlussmodul Master Latinistik veröffe                                                                    | entlicht            | WS 2017/18   |
| 710   | 5350130        | Abschlussmodul Master Philosophie des Sozialen veröffe                                                      | entlicht            | SS 2016      |
| DUL.  | 3750000        | Abschlussmodul Master Soziologie veröffe                                                                    | entlicht            | SS 2016      |
| DILL  | 5550370        | Abschlussmodul Master Ur- und Frühgeschichte veröffe                                                        | entlicht            | WS 2017/18   |
| DIT   | 5500000        | Abschlussmodul Zwei-Fach-Bachelor Alte Geschichte veröffe                                                   | entlicht            | SS 2016      |
| 1017  | 6500000        | Abschlussmodul Zwei-Fach-Bachelor Französische Sprache, Literatur und Kultur veröffe                        | entlicht            | SS 2016      |
| DUL.  | 6100000        | Abschlussmodul Zwei-Fach-Bachelor Germanistik veröffe                                                       | entlicht            | SS 2016      |
| 10m   | 5700180        | Abschlussmodul Zwei-Fach-Bachelor Geschichte veröffn                                                        | entlicht            | SS 2016      |

#### 3.8 Suchen nach Studiengang

Nutzen Sie diese Suchfunktion, um sich alle Module anzeigen zu lassen, die einem bestimmten Studiengang zugeordnet sind.

 $\rightarrow$  Wählen Sie einen Studiengang aus.

Studiengänge werden immer mit einem

- E (Erstfach),
- Z (Zweitfach) oder
- H (Hauptfach)

angegeben. Die Zahl steht für das Jahr, in der die jeweilige Ordnung veröffentlich wurde.

#### Achtung:

Steht hinter einem Studiengang die Zahl 9, handelt es sich um einen in Erstellung befindlichen Studiengang.

→ Sie erhalten alle Module, die dem Bachelorstudiengang Physik mit der Ordnung von 2018 zugeordnet sind.

#### Hinweis:

Es werden alle Module ausgegeben, die im Curriculum des ausgewählten Studiengangs eingetragen sind. Diese Module müssen mit der Modulversion im Jahr nicht zwingend mit dem Jahr der Ordnung übereinstimmen.

#### Modulnutzung

| einem Studiengang zugeordnet       | Bachelor - Physik - H 2018 | ~            |
|------------------------------------|----------------------------|--------------|
| Pflicht/Wahlpflicht im Studiengang | Alles auswählen            | ~            |
| Kostenstelle                       | Alles auswählen            | $\checkmark$ |

|               | iodule/ moduleversionen                                                    |                   |                |
|---------------|----------------------------------------------------------------------------|-------------------|----------------|
| ktionen:      |                                                                            |                   |                |
| RTF STL       |                                                                            |                   |                |
| reffer > Neue | Suche Zurück                                                               |                   |                |
| 11            |                                                                            |                   |                |
| tion Modulnr  | Modulname e e                                                              | Bearbeitungsstand | 🛛 🖬 Modulversi |
| 2500580       | Allgemeine Chemie im Nebenfach                                             | veröffentlicht    | WS 2018/19     |
| 2100210       | Analysis 1 für Physiker: Differential- und Integralrechnung                | veröffentlicht    | SS 2016        |
| 2100220       | Analysis 2 für Physiker: Funktionen von mehreren Veränderlichen            | veröffentlicht    | SS 2016        |
| 2100230       | Analysis 3 für Physiker: Funktionentheorie, Hilbertraumtheorie             | veröffentlicht    | SS 2016        |
| 2100240       | Analysis 4 für Physiker: Distributionen, partielle Differentialgleichungen | veröffentlicht    | SS 2016        |
| 2100240       | Analysis 4 für Physiker: Distributionen, partielle Differentialgleichungen | veröffentlicht    | WS 2018/19     |
| 2500370       | Anorganische Chemie 1: Hauptgruppenchemie unter ökologischen Aspekt        | en veröffentlicht | SS 2016        |
| 2300310       | Astronomie und Astrophysik: Sterne, Galaxien, Universum                    | veröffentlicht    | SS 2016        |
| 2300310       | Astronomie und Astrophysik: Sterne, Galaxien, Universum                    | veröffentlicht    | WS 2017/18     |
| 2300310       | Astronomie und Astrophysik: Sterne, Galaxien, Universum                    | veröffentlicht    | WS 2018/19     |
| 2300000       | Bachelorarbeit B.Sc. Physik                                                | veröffentlicht    | WS 2018/19     |
| 2300330       | Berufspraktikum B.Sc. Physik                                               | veröffentlicht    | SS 2016        |
| 1351520       | Beschleunigertechnologie und Strahldiagnose                                | veröffentlicht    | SS 2018        |
| 2100350       | Computeralgebrasysteme                                                     | veröffentlicht    | SS 2016        |
| 2100350       | Computeralgebrasysteme                                                     | veröffentlicht    | WS 2017/18     |
| 2100480       | Dynamische Systeme                                                         | veröffentlicht    | WS 2017/18     |
| 3500300       | Einführung in die Grundlagen der Betriebswirtschaftslehre                  | veröffentlicht    | SS 2016        |
| 2300400       | Elektronik und elektronische Messtechnik                                   | veröffentlicht    | WS 2017/18     |
| 2300400       | Elektronik und elektronische Messtechnik                                   | veröffentlicht    | SS 2018        |
| 9101390       | Englisch Fachkommunikation Agrar-/Naturwissenschaften C1.2 GER             | veröffentlicht    | SS 2018        |
| 9101330       | Englisch Fachkommunikation Chemie/Physik C1.1 GER                          | veröffentlicht    | SS 2016        |
| 9101330       | Englisch Fachkommunikation Chemie/Physik C1.1 GER                          | veröffentlicht    | SS 2018        |
| 2300420       | Experimentalphysik 1: Mechanik, Wärme                                      | veröffentlicht    | WS 2018/19     |
| 2300430       | Experimentalphysik 2: Elektrizität, Magnetismus, Optik                     | veröffentlicht    | WS 2018/19     |
| 2300440       | Experimentalphysik 3: Relativität und Quantenphysik                        | veröffentlicht    | WS 2018/19     |
| 2300450       | Experimentalphysik 4: Physik der Atome und Moleküle                        | veröffentlicht    | WS 2018/19     |
| 2300460       | Experimentalphysik 5: Festkörperphysik                                     | veröffentlicht    | WS 2018/19     |
| 2300470       | Experimentalphysik 6: Kern- und Teilchenphysik                             | veröffentlicht    | WS 2018/19     |
| 2300200       | Fortgeschrittenenpraktikum 1: Elektronische Messtechnik                    | veröffentlicht    | SS 2016        |
| 2300210       | Fortgeschrittenenpraktikum 2: Spektroskopie komplexer Systeme              | veröffentlicht    | SS 2016        |

#### 3.9 Suchen nach Kostenstelle

 $\rightarrow$  Wählen Sie eine Kostenstelle aus.

Sie können eine ganze Fakultät oder einzelne Institute/Lehrstühle wählen.

 $\rightarrow$  Sie erhalten alle Module, die vom Lehrstuhl Fertigungstechnik an der MSF betreut werden.

#### Modulnutzung

| einem Studiengang zugeordnet       | Alles auswählen              | ~ |
|------------------------------------|------------------------------|---|
| Pflicht/Wahlpflicht im Studiengang | Alles auswählen              | ~ |
| Kostenstelle                       | 231071 MSF/Fertigungstechnik | ~ |

| Sie sind h<br>gefun<br>Funktion<br>16 Treffe | iler: Startseite →<br>Idene Moo<br>en:<br>I III IIII<br>er > Neue Suc | Module<br>dule/ Moduleversionen<br>the > Zurück |                       |                  |
|----------------------------------------------|-----------------------------------------------------------------------|-------------------------------------------------|-----------------------|------------------|
| Aktion                                       | Modulnr. 🛛 🖂                                                          | Modulname 🛛 🖃                                   | Bearbeitungsstand 🗉 🖂 | Modulversion 🗠 🛛 |
| EOT                                          | 1551400                                                               | Anlagenwirtschaft                               | veröffentlicht        | SS 2016          |
| EOT                                          | 1500650                                                               | Arbeitswissenschaften                           | veröffentlicht        | SS 2016          |
| EDIT                                         | 1550070                                                               | Ausgewählte Fertigungsverfahren                 | veröffentlicht        | SS 2016          |
| EOT                                          | 1500340                                                               | Automatisierung in Fertigung und Montage        | veröffentlicht        | SS 2016          |
| EDIT                                         | 1551470                                                               | Dienstleistungen im Betrieb von Werften         | veröffentlicht        | SS 2016          |
| EOT                                          | 1500060                                                               | Fertigungslehre                                 | veröffentlicht        | SS 2016          |
| EOT                                          | 1550080                                                               | Fertigungsmesstechnik                           | veröffentlicht        | SS 2016          |
| EOT                                          | 1500420                                                               | Fertigungsmittel                                | veröffentlicht        | SS 2016          |
| EDIT                                         | 1500920                                                               | Produktionswirtschaft                           | veröffentlicht        | SS 2016          |
| EDIT                                         | 1550090                                                               | Qualitätsmanagement                             | veröffentlicht        | SS 2016          |
| EOT                                          | 1551060                                                               | Schiffsfertigungstechnik - Betrieb von Werfter  | n veröffentlicht      | SS 2016          |
| EOT                                          | 1550310                                                               | Schweißkonstruktion                             | veröffentlicht        | SS 2016          |
| EOT                                          | 1550330                                                               | Schweißmetallurgie                              | veröffentlicht        | SS 2016          |
| EDIT                                         | 1550320                                                               | Schweißtechnologie                              | veröffentlicht        | SS 2016          |
| EDIT                                         | 1550100                                                               | Steuerungstechnik                               | veröffentlicht        | SS 2016          |
| EDIT                                         | 1500660                                                               | Technische Dokumentation                        | veröffentlicht        | SS 2016          |

#### 3.10 Suchen nach Produktionsstand

 $\rightarrow$ Wählen Sie einen Produktionsstand.

- -"Neu" gibt Ihnen alle neu angelegten Modulversionen aus.
- "Überarbeitung" gibt Ihnen alle Module aus, die aktuell überarbeitet werden.
- "Produktion" gibt Ihnen alle Module aus, die bereits veröffentlicht wurden.

| → Sie erhalten beispielsweise |
|-------------------------------|
| alle Module, die neu angelegt |
| wurden.                       |

Sie erkennen neu angelegte Module immer an einer fünfstelligen Modulnummer. Schon einmal bereits veröffentlichte Module haben eine siebenstellige Modulnummer.

#### Modulversionierung

| POS-Produktionsstand      | Neu             | ~ |
|---------------------------|-----------------|---|
| Bearbeitungsstand         | Alles auswählen | ~ |
| Semester der Modulversion | Alles auswählen | ~ |

| eiu              | Indeue M   |                                                                       |                                       |
|------------------|------------|-----------------------------------------------------------------------|---------------------------------------|
| JINKUC           | onen:      |                                                                       |                                       |
| OF               | RTF        |                                                                       |                                       |
| Tref             | fer > Neue | Suche > Zurück                                                        |                                       |
| Neu              |            |                                                                       |                                       |
| Aktio            | n Modulnr. | Be Modulname Be                                                       | Bearbeitungsstand 🛛 🖉 Modulversion    |
| m                | 15000      | AA Test-Modul Langtext                                                | neu angelegte Modulvers. WS 2017/18   |
| orr <sup>a</sup> | 16900      | Abschlussmodul Master Altertumswissenschaften                         | neu angelegte Modulvers. WS 2016/17   |
| DIT              | 19730      | Aktuelle Fragen der Biowissenschaften                                 | neu angelegte Modulvers. WS 2018/19   |
| orr <sup>1</sup> | 16010      | Anatomie und Physiologie für Medizinische Informationstechnik         | neu angelegte Modulvers. WS 2016/17   |
| m                | 19670      | Bachelorarbeit Biowissenschaften                                      | neu angelegte Modulvers. WS 2018/19   |
| m                | 16020      | Bachelorarbeit Medizinische Informationstechnik                       | neu angelegte Modulvers. WS 2016/17   |
| orr <sup>1</sup> | 16030      | Benutzerzentrierte Softwareentwicklung                                | neu angelegte Modulvers. WS 2016/17   |
| or i             | 16040      | Berufspraktikum Medizinische Informationstechnik                      | neu angelegte Modulvers. WS 2016/17   |
| DIT?             | 19680      | Biodiversität, Natur- und Artenschutz                                 | neu angelegte Modulvers. WS 2018/19   |
| iii l            | 19690      | Biophysik - Praktikum                                                 | neu angelegte Modulvers. WS 2018/19   |
| HT I             | 19750      | Botanik                                                               | neu angelegte Modulvers. SS 2019      |
| m <sup>1</sup>   | 19700      | Didaktik in den Biowissenschaften                                     | neu angelegte Modulvers. WS 2018/19   |
| IT.              | 19660      | Einführung in das wissenschaftliche Arbeiten in den Biowissenschafter | n neu angelegte Modulvers. WS 2018/19 |
| in l             | 16050      | Einführung in die Praxis medizinischer Informationstechnik            | neu angelegte Modulvers. WS 2016/17   |
| m                | 16060      | Elektrotechnik Grundlagen                                             | neu angelegte Modulvers. WS 2016/17   |
| IT .             | 16940      | Kolloquium der AG Gender und Queer Studien                            | neu angelegte Modulvers. SS 2018      |
| IT.              | 19570      | Markov-Ketten                                                         | neu angelegte Modulvers. WS 2018/19   |
| ir l             | 17330      | Massenspektrometrische Proteomforschung                               | neu angelegte Modulvers. SS 2018      |
| m'               | 16070      | Medizinische Grundlagen für Medizinische Informationstechnik          | neu angelegte Modulvers. WS 2017/18   |
| m                | 19650      | Molekulare Biologie der Zelle                                         | neu angelegte Modulvers. WS 2018/19   |
| IT.              | 16080      | Mustererkennung und Kontextanalyse                                    | neu angelegte Modulvers. WS 2016/17   |
| π                | 19640      | Physiologie der Mikroorganismen                                       | neu angelegte Modulvers. WS 2018/19   |
| m                | 19710      | Physiologie tierischer Zellen                                         | neu angelegte Modulvers. WS 2018/19   |
| m                | 16090      | Seminar B.Sc. Medizinische Informationstechnik                        | neu angelegte Modulvers. WS 2016/17   |
| 177              | 19410      | Technische Chemie 4: Reaktionstechnik und kinetische Modellierung     | neu angelegte Modulvers. WS 2018/19   |
| III .            | 19420      | Technische Chemie 5: Chemische Energiekonversion                      | neu angelegte Modulvers. WS 2018/19   |
| iar l            | 16100      | Vegetative Physiologie für Medizinische Informationstechnik           | neu angelegte Modulvers. WS 2016/17   |
| 117              | 16110      | Vertiefung Informatik                                                 | neu angelegte Modulvers. WS 2016/17   |
| 100              | 17810      | Windenergietechnik                                                    | neu angelegte Modulvers. SS 2018      |
| m                | 19720      | Zustandsbewertung innerer Küstengewässer                              | neu angelegte Modulvers. WS 2018/19   |

#### 3.11 Suchen nach Bearbeitungsstand

→Wählen Sie einen Bearbeitungsstand.

 $\rightarrow$  Sie erhalten beispielsweise alle Module, die nicht mehr angeboten werden und bereits ausgelaufen sind.

#### Modulversionierung

| POS-Produktionsstand      | Alles auswählen      | ~ |
|---------------------------|----------------------|---|
| Bearbeitungsstand         | nicht mehr angeboten | ~ |
| Semester der Modulversion | Alles auswählen      | ~ |

| e sind          | hier: Startseite | Module                                                                   |                    |                    |
|-----------------|------------------|--------------------------------------------------------------------------|--------------------|--------------------|
| eiu             | Indelle Mi       |                                                                          |                    |                    |
| unktio          | nen:             |                                                                          |                    |                    |
| OF              | RTF 200L         |                                                                          |                    |                    |
| 17 Tre          | effer > Neue     | Suche Zurück                                                             |                    |                    |
| Neu             |                  |                                                                          |                    |                    |
| Aktior          | n Modulnr. 🗠     | Modulname @@                                                             | Bearbeitungsstan   | d 🖂 🛛 Modulversion |
| m               | 1750200          | Abfallbehandlung                                                         | ausgelaufen        | vor RPO            |
| m               | 1100080          | Abstrakte Datentypen                                                     | ausgelaufen        | vor RPO            |
| m               | 1750260          | Abwasserableitung und -behandlung                                        | ausgelaufen        | vor RPO            |
|                 | 1150020          | Advanced Communications                                                  | ausgelaufen        | vor RPO            |
|                 | 1750620          | Agrarische Ökosysteme und deren Steuerung                                | ausgelaufen        | vor RPO            |
|                 | 1700280          | Agrartechnik und -technologie                                            | ausgelaufen        | vor RPO            |
| m               | 1700510          | Agrarökologisches Komplexpraktikum                                       | ausgelaufen        | vor RPO            |
| DIT.            | 1700300          | Agroökosystem und Pflanzenbau                                            | ausgelaufen        | vor RPO            |
| IT.             | 1700410          | Agroökosystem/Ackerbau                                                   | ausgelaufen        | vor RPO            |
| in l            | 4150080          | Aktuelle Entwicklungen in der Molekularen Medizin                        | ausgelaufen        | vor RPO            |
| irr)            | 1150400          | Aktuelle Forschungsthemen in Datenbanken                                 | ausgelaufen        | vor RPO            |
| III I           | 1150500          | Aktuelle Forschungsthemen in der Computergraphik                         | ausgelaufen        | vor RPO            |
| m               | 1150110          | Aktuelle Forschungsthemen in der Kommunikation                           | ausgelaufen        | vor RPO            |
| DIT.            | 1150290          | Aktuelle Forschungsthemen in der Modellierung und Simulation             | ausgelaufen        | vor RPO            |
| om <sup>1</sup> | 1750890          | Algenaquakultur                                                          | ausgelaufen        | vor RPO            |
| m               | 1150150          | Algorithmen und Komplexität                                              | ausgelaufen        | vor RPO            |
| orr -           | 3500090          | Allgemeine Betriebswirtschaftslehre: Güterwirtschaft                     | ausgelaufen        | vor RPO            |
| orr.            | 2500110          | Allgemeine Chemie                                                        | ausgelaufen        | vor RPO            |
| DIT!            | 9300000          | Allgemeine Chemie (BBUC)                                                 | ausgelaufen        | vor RPO            |
| 241             | 3750040          | Allgemeine Demographie 1                                                 | ausgelaufen        | vor RPO            |
| TIC             | 3750050          | Allgemeine Demographie 2                                                 | ausgelaufen        | vor RPO            |
| in l            | 3750060          | Allgemeine Demographie 3                                                 | ausgelaufen        | vor RPO            |
| DIT             | 5100010          | Allgemeine Erziehungswissenschaft                                        | ausgelaufen        | vor RPO            |
| IT .            | 3550020          | Allgemeine Volkswirtschaftslehre 1: Wirtschaftstheorie                   | ausgelaufen        | vor RPO            |
| in l            | 3550040          | Allgemeine Volkswirtschaftslehre 2: Wirtschaftspolitik und Finanzwissens | schaft ausgelaufen | vor RPO            |
|                 | 2700010          | Allgemeine Zoologie                                                      | ausgelaufen        | vor RPO            |
|                 | 3100140          | Aligemeines Verwaltungsrecht                                             | ausgelauten        | vor RPO            |
|                 | 1750220          | Altiasten und Sonderabfälle                                              | ausgelauten        | vor RPO            |
|                 | 1300410          | Analoge und digitale Filter                                              | ausgelaufen        | vor RPO            |
|                 | 2500220          | Analytische Unemie 2: Instrumentelle Analytik                            | ausgelauten        | vor RPO            |

#### 3.12 Suchen nach **Semes**ter der Modulversion

→Wählen Sie ein Semester, in dem das Modul veröffentlich wurde/werden sollte.

 $\rightarrow$  Sie erhalten alle Module, die zum Sommersemester 2018 angelegt wurden.

#### Modulversionierung

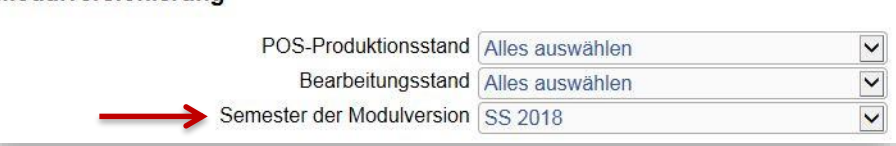

| sind  | d hier: Startseite | → Module<br>Adule/ Moduleversionen                                                 |                          |             |
|-------|--------------------|------------------------------------------------------------------------------------|--------------------------|-------------|
| nktiv |                    |                                                                                    |                          |             |
| IIKUS | onen.              |                                                                                    |                          |             |
| F     | RTF                |                                                                                    |                          |             |
| 8 Tr  | effer 🔹 Neue       | Suche > Zurück                                                                     |                          |             |
| eu    | I star was         |                                                                                    |                          |             |
| ktio  | n Modulnr. 🗉       | Modulname e                                                                        | Bearbeitungsstand 🗠 🛛    | Modulversio |
| 8     | 1351500            | Advanced Computational Electromagnetics and Multiphysics                           | veröffentlicht           | SS 2018     |
|       | 1350860            | Advanced Electromagnetic Simulation and Multiphysics                               | veröffentlicht           | SS 2018     |
|       | 1351510            | Advanced VLSI Design                                                               | veröffentlicht           | SS 2018     |
|       | 1/51600            | Agrarpolitik                                                                       | veroffentlicht           | SS 2018     |
|       | 6780370            | Analyse und Interpretation von Daten                                               | veroffentlicht           | SS 2018     |
|       | 1750440            | Anatomisch-physiologische Grundlagen und experimentelle Methoden der Lierernährung | veröffentlicht           | SS 2018     |
|       | 9107110            | Arabisch A1.1 GER                                                                  | veromentlicht            | SS 2018     |
|       | 910/120            | Arabisch A1.2 GER                                                                  | veromentiicht            | SS 2018     |
|       | 0581370            | Autoaumodul Kultur und Sprachpraxis Französisch                                    | veronentlicht            | 55 2018     |
| 2     | 0200140            | Autoaumodul Kultur und Sprachpraxis Spanisch                                       | veromentilent            | 55 2018     |
|       | 9200140            | Bala und Du - Mentorenprogramm für Grundschulkinder                                | neu angelegte modulvers. | 55 2016     |
|       | 0700240            | Belastung und Anpassung in der Bewegung                                            | veronentlicht            | 35 2016     |
|       | 1351520            | Beschieunigertechnologie und Stranidiagnose                                        | veromentlicht            | 55 2018     |
|       | 1100960            | Detrieussysteme<br>Bioinformatik, Diastatiatik                                     | veronentlicht            | 55 2010     |
|       | 9107210            | Chinesisch A11 GEP                                                                 | veröffentlicht           | SS 2010     |
|       | 0107220            | Chinesisch A1.2 GER                                                                | veröffentlicht           | SS 2010     |
|       | 1350020            | Computational Electromagnetics                                                     | veröffentlicht           | SS 2018     |
|       | 1100020            | Datenbarken 1                                                                      | veröffentlicht           | SS 2018     |
|       | 9109150            | Deutech A11 GER                                                                    | veröffentlicht           | SS 2018     |
|       | 9109160            | Deutsch A12 GER                                                                    | veröffentlicht           | SS 2018     |
|       | 9109170            | Deutsch A2.1 GER                                                                   | veröffentlicht           | SS 2018     |
|       | 9109180            | Deutsch A2.2 GER                                                                   | veröffentlicht           | SS 2018     |
|       | 9109190            | Deutsch B11 GER                                                                    | veröffentlicht           | SS 2018     |
|       | 9109200            | Deutsch B1 2 GEB                                                                   | veröffentlicht           | SS 2018     |
|       | 9109210            | Deutsch B2 1 GER                                                                   | veröffentlicht           | SS 2018     |
|       | 9109250            | Deutsch B2 2 1 GER                                                                 | veröffentlicht           | SS 2018     |
|       | 9109260            | Deutsch B2 2 2 GER                                                                 | veröffentlicht           | SS 2018     |
|       | 9109270            | Deutsch C1.1 GER                                                                   | veröffentlicht           | SS 2018     |
| 3     | 9109290            | Deutsch C1.2 GER                                                                   | veröffentlicht           | SS 2018     |
|       |                    |                                                                                    |                          |             |

# 3.13 Suchen nach **mehreren Kriterien**

Sie können verschiedene Kriterien kombinieren, um eine präzisere Auswahl zu erhalten.

Geben Sie keine Kriterien ein, werden Ihnen alle Module ausgegeben, die in der Moduldatenbank verzeichnet sind.

→ Sie erhalten beispielsweise alle <u>Pflichtmodule</u>, die dem <u>Ba-</u> <u>chelorstudiengang Physik mit der</u> <u>Ordnung von 2018</u> zugeordnet sind, auf <u>Deutsch</u> und ausschließlich im <u>Wintersemester</u> angeboten werden, denen <u>sechs Leis-</u> <u>tungspunkte</u> zugeordnet sind und die <u>ein Semester</u> dauern.

#### Achtung:

Module, die laut Prüfungs- und Studienplan im Wintersemester liegen, aber jedes Semester angeboten werden, werden hier nicht aufgeführt!

| Sie sind hier: Startseite + Module                                                      |                            |   |
|-----------------------------------------------------------------------------------------|----------------------------|---|
|                                                                                         |                            |   |
| , mengeophenen                                                                          |                            |   |
| Ergebnisse anzeigen: $\bigcirc$ 10 $\bigcirc$ 20 $\odot$ 30 $\bigcirc$ 50 $\bigcirc$ 90 |                            |   |
| Suchkriterien                                                                           |                            |   |
|                                                                                         |                            |   |
| Modulnummer                                                                             | 1234567890                 |   |
| Modulname                                                                               |                            |   |
| Moduleigenschaften                                                                      |                            |   |
|                                                                                         |                            |   |
| Leistungspunkte                                                                         | 6                          |   |
| Modulturnus                                                                             | Wintersemester             | ~ |
| Moduldauer                                                                              | 1 Semester                 | ~ |
| Lehrsprache                                                                             | Deutsch                    | ~ |
| Modulnutzung                                                                            |                            |   |
| oinom Studiongang zugeordnot                                                            | Pashalar Dhuait 11.2010    |   |
| Dflicht/Mahlpflicht im Studiongang                                                      | Decretor - Physik - H 2010 | × |
| Finchi/Waniphicht im Studiengang<br>Kostonstollo                                        |                            | Y |
| NOSIERISIERIE                                                                           | Alles auswahlen            |   |
| Modulversionierung                                                                      |                            |   |
| POS-Produktionsstand                                                                    | Alles auswählen            |   |
| Bearbeitungsstand                                                                       |                            |   |
| Semester der Modulversion                                                               |                            |   |
| Comotor dor model voloion                                                               |                            |   |

| Sie sind I<br>gefui<br>Funktior<br>RDE<br>8 Treffe                                                                                                    | hier: Startseite + 1<br>ndene Moc<br>nen:<br>TE Neue Such<br>r > Neue Such | Module<br>Jule/ Moduleversionen<br>e × Zurück                                                                                                    |                                                                                                    |                                                                            |
|----------------------------------------------------------------------------------------------------|----------------------------------------------------------------------------|----------------------------------------------------------------------------------------------------|----------------------------------------------------------------------------------------------------|----------------------------------------------------------------------------|
| Aktion                                                                                                    | Modulnr. 🛛 🖂                                                               | Modulname 🖻 🛛                                                                                                    | Bearbeitungsstand 🗉 🗉                                                                                    | Modulversion                                                               |
| EDT                                                                                                    | 2100210                                                                    | Analysis 1 für Physiker: Differential- und Integralrechnung                                                                                                    | veröffentlicht                                                                                           | SS 2016                                                                    |
| and the second second se |                                                                            |                                                                                                    |                                                                                                    |                                                                            |
| EDIT                                                                                                    | 2100230                                                                    | Analysis 3 für Physiker: Funktionentheorie, Hilbertraumtheorie                                                                                                    | veröffentlicht                                                                                           | SS 2016                                                                    |
| EDT                                                                                                    | 2100230<br>2300440                                                         | Analysis 3 für Physiker: Funktionentheorie, Hilbertraumtheorie<br>Experimentalphysik 3: Relativität und Quantenphysik                                                                                                    | veröffentlicht<br>veröffentlicht                                                                         | SS 2016<br>WS 2018/19                                                      |
| EDIT<br>EDIT                                                                                                    | 2100230<br>2300440<br>2300460                                              | Analysis 3 für Physiker: Funktionentheorie, Hilbertraumtheorie<br>Experimentalphysik 3: Relativität und Quantenphysik<br>Experimentalphysik 5: Festkörperphysik                                                                                                    | veröffentlicht<br>veröffentlicht<br>veröffentlicht                                                       | SS 2016<br>WS 2018/19<br>WS 2018/19                                        |
| EOM<br>EOM<br>EOM<br>EOM                                                                                                    | 2100230<br>2300440<br>2300460<br>2100200                                   | Analysis 3 für Physiker: Funktionentheorie, Hilbertraumtheorie<br>Experimentalphysik 3: Relativität und Quantenphysik<br>Experimentalphysik 5: Festkörperphysik<br>Lineare Algebra für Physiker                                                                                                    | veröffentlicht<br>veröffentlicht<br>veröffentlicht<br>veröffentlicht                                     | SS 2016<br>WS 2018/19<br>WS 2018/19<br>SS 2016                             |
| EOM<br>EOM<br>EOM<br>EOM                                                                                                    | 2100230<br>2300440<br>2300460<br>2100200<br>2300490                        | Analysis 3 für Physiker: Funktionentheorie, Hilbertraumtheorie<br>Experimentalphysik 3: Relativität und Quantenphysik<br>Experimentalphysik 5: Festkörperphysik<br>Lineare Algebra für Physiker<br>Theoretische Physik 1: Mathematische Methoden                                                    | veröffentlicht<br>veröffentlicht<br>veröffentlicht<br>veröffentlicht<br>veröffentlicht                   | SS 2016<br>WS 2018/19<br>WS 2018/19<br>SS 2016<br>WS 2018/19               |
|                                                                                                    | 2100230<br>2300440<br>2300460<br>2100200<br>2300490<br>2300510             | Analysis 3 für Physiker: Funktionentheorie, Hilbertraumtheorie<br>Experimentalphysik 3: Relativität und Quantenphysik<br>Experimentalphysik 5: Festkörperphysik<br>Lineare Algebra für Physiker<br>Theoretische Physik 1: Mathematische Methoden<br>Theoretische Physik 3: Elektrodynamik und Optik | veröffentlicht<br>veröffentlicht<br>veröffentlicht<br>veröffentlicht<br>veröffentlicht<br>veröffentlicht | SS 2016<br>WS 2018/19<br>WS 2018/19<br>SS 2016<br>WS 2018/19<br>WS 2018/19 |

#### 3.14 Zurücksetzen der Suchmaske

Eingaben, die Sie in der Suchmaske vorgenommen haben, können Sie wieder löschen, ohne jedes Feld einzeln anklicken zu müssen.

→ Klicken Sie auf den Button "Einträge/Änderungen verwerfen".

#### 4. Erstellen von Modulauszügen

Haben Sie ein Modul oder mehrere Module gesucht und möchten von diesen Auszüge erstellen, gehen Sie wie folgt vor.

## 4.1 Erstellen eines **PDF-Auszugs**

 $\rightarrow$  Klicken Sie auf den Button "PDF".

Sie erhalten einen PDF-Auszug mit allen Modulen, die Ihnen zuvor über die Suche ausgegeben wurden. Der Modulauszug enthält alle Informationen, die Sie auch über die Detailansicht in der Moduldatenbank einsehen können.

#### Achtung:

Module, die in mehreren Versionen vorliegen, werden nur in ihrer aktuellsten Version im PDF aufgeführt.

Haben Sie vorab eine individuelle Sortierung der Module in der Modulanzeige vorgenommen, wird diese nicht in den PDF-Auszug übernommen.

Möchten Sie von nur einem Modul einen PDF-Auszug erstellen, klicken Sie auf das entsprechende Modul, um zur Detailansicht zu gelangen.

 $\rightarrow$  Klicken Sie auf den Button "PDF".

| U   | nivers                                                                  | s <b>ität</b> Rosto | ock                                           |  |  |  |
|-----|-------------------------------------------------------------------------|---------------------|-----------------------------------------------|--|--|--|
| >   | Sie sind hier: Startseite + Module<br>gefundene Module/ Moduleversionen |                     |                                               |  |  |  |
| N N | Funktionen:                                                             |                     |                                               |  |  |  |
|     | 58 Treffe                                                               | er 🔹 Neue Suc       | he Zurück                                     |  |  |  |
|     | Aktion                                                                  | Modulnr. 🛛 🖂        | Modulname                                     |  |  |  |
|     | EDIT                                                                    | 2500580             | Allgemeine Chemie im Nebenfach                |  |  |  |
|     | EOIT                                                                    | 2100210             | Analysis 1 für Physiker: Differential- und Ir |  |  |  |
|     | EDIT                                                                    | 2100220             | Analysis 2 für Physiker: Funktionen von m     |  |  |  |

| <ul> <li>Diploma Supplement</li> <li>Module</li> </ul> | Sie sind hier: Startseite > Module<br>Modulbeschreibung | 1                                                             |
|--------------------------------------------------------|---------------------------------------------------------|---------------------------------------------------------------|
| Navigation auspienden                                  | Allgemeine Chemie im Nebenfach                          | www.vom WS 2018/19                                            |
|                                                        | Kategorie                                               |                                                               |
|                                                        | Modulbezeichnung (englisch)                             | General Chemistry for Non-Chemists                            |
|                                                        | Leistungspunkte                                         | 6                                                             |
|                                                        | Modulverantwortlich                                     | MNF/IfCH/Festkörperchemie                                     |
|                                                        | Ansprechpartnerinnen/ Ansprechpartner                   | Prof. Dr. rer.nat.habil. Martin Köckerling                    |
|                                                        | Sprache                                                 | Deutsch                                                       |
|                                                        | Zulassungsbeschränkung                                  | keine                                                         |
|                                                        | Modulniveau                                             | Bachelorstudiengang - grundlagenorientier                     |
|                                                        | Zwingende Teilnahmevoraussetzung                        | keine                                                         |
|                                                        | Empfohlene Teilnahmevoraussetzung                       | keine                                                         |
|                                                        | Zuordnung zu Curricula                                  | B.Sc. Biowissenschaften - in Bearbeitung<br>B.Sc. Physik 2018 |
|                                                        | Dauer des Moduls                                        | 1 Semester                                                    |
|                                                        | Beginn/ Angebotsturnus                                  | Wintersemester                                                |

# 4.2 Erstellen eines Word-Auszugs

 $\rightarrow$  Klicken Sie auf den Button "RTF".

Sie erhalten einen Word-Auszug mit allen Modulen, die Ihnen zuvor über die Suche ausgegeben wurden. Der Modulauszug enthält alle Informationen, die Sie auch über die Detailansicht in der Moduldatenbank einsehen können.

#### Achtung:

Module, die in mehreren Versionen vorliegen, werden nur in ihrer aktuellsten Version im Worddokument aufgeführt. Haben Sie vorab eine individuelle Sortierung der Module in der Modulanzeige vorgenommen, wird diese nicht in den RTF-Auszug übernommen.

#### Universität Rostock

| S8 Tre | ionen:<br>RTF XIII<br>effer > Neue S | odule/ Moduleversionen                        |
|--------|--------------------------------------|-----------------------------------------------|
| Akti   | on Modulnr. 🛛                        | Modulname                                     |
| ЕОП    | 2500580                              | Allgemeine Chemie im Nebenfach                |
| EDIT   | 2100210                              | Analysis 1 für Physiker: Differential- und Ir |
| EDIT   | 2100220                              | Analysis 2 für Physiker: Funktionen von m     |

# 4.3 Erstellen eines XML-Auszugs

 $\rightarrow$  Klicken Sie auf den Button "XML".

Sie erhalten eine Excel-Datei, die übersichtlich die wichtigsten Eckdaten der zuvor ausgegebenen Module enthält, welche ebenfalls in einem Prüfungs- und Studienplan aufgeführt sind.

(Modulnr = Modulnummer; Lehrformsws = Lehrform und Semesterwochen-stunden; LP = Leistungspunkte; RPT = Regelprüfungstermin)

#### Achtung:

Haben Sie vorab eine individuelle Sortierung der Module in der Modulanzeige vorgenommen, wird diese nicht in den XML-Auszug übernommen.

#### Universität Rostock

| N N N | Sie sind hier: Startseite > Module<br>gefundene Module/ Moduleversionen<br>Funktionen:<br>PDE RTE XXXXXXXXXXXXXXXXXXXXXXXXXXXXXXXXXX |                                                    |                                                                                                    |  |  |  |
|-------|----------------------------------------------------------------------------------------------------|----------------------------------------------------|----------------------------------------------------------------------------------------------------|--|--|--|
|       | 58 Treffe                                                                                                    | er 🔋 Neue Suc                                      | he Zurück                                                                                                   |  |  |  |
|       | 58 Treffe<br>Neu                                                                                                    | r ≥ Neue Suc<br>Modulnr. @ ₪                       | he ≥ Zurück<br>Modulname                                                                                    |  |  |  |
|       | 58 Treffe<br>Neu<br>Aktion                                                                                                    | r ≥ Neue Suc<br>Modulnr. ⊠ ₪<br>2500580            | he ≥ Zurück<br>Modulname<br>Allgemeine Chemie im Nebenfach                                                  |  |  |  |
|       | 58 Treffe<br>Neu<br>Aktion                                                                                                    | r ≥ Neue Suc<br>Modulnr. @ ₪<br>2500580<br>2100210 | he ≥ Zurück<br>Modulname<br>Allgemeine Chemie im Nebenfach<br>Analysis 1 für Physiker: Differential- und Ir |  |  |  |

|   | A                                                                                                    | B                     | c                                                   | D            | E                          | F                                                                                                    | G                                 | н  | 1                                                                                                    | 1   | K        |
|---|----------------------------------------------------------------------------------------------------|-----------------------|-----------------------------------------------------|--------------|----------------------------|----------------------------------------------------------------------------------------------------|-----------------------------------|----|----------------------------------------------------------------------------------------------------|-----|----------|
| 1 | studiengang                                                                                                    | bereich               | modul                                               | modulni      | lehrformsws                | vorleistungen                                                                                                    | pruefungen                        | Ip | semester                                                                                                    | rpt | d        |
|   |                                                                                                    |                       | Analysis 1 für Physiker: Differential- und          |              |                            | «p»Lösung von 50% der geforderten                                                                                                    |                                   | -  |                                                                                                    | 1   |          |
|   | Bachelor of Science Physik                                                                                                    | Pflichtmodule         | Integrairechnung                                    | 2100210      | Bbung/1; Vorlesung/3       | Übungsaufgaben<br><br>/>                                                                                                    | PL:Klausur(120m,)                 | 6  | Wintersemester                                                                                                    | 1   | benotet  |
|   |                                                                                                    |                       | Analysis 2 für Physiker: Funktionen von mehreren    |              |                            | Lösung von 50% der geforderten                                                                                                    |                                   | 1  |                                                                                                    | 1   |          |
|   | Bachelor of Science Physik                                                                                                    | Pflichtmodule         | Veränderlichen                                      | 2100220      | Ubung/2; Vonesung/4        | Ubungsautgaben<br>or />                                                                                                    | PL:Kausur(120m,)                  | 9  | Sommersemester                                                                                                    | 2   | benotet  |
|   | Destalated Colores Divert                                                                                                    | Deliables of the      | Analysis 5 für Physiker, Funktionentheorie,         | 2400220      | Oburnett, Mandamura (B     | cosung von 50% der getorderten                                                                                                    | PL:Klausur(12um,) 0.              |    | Manager and a start of the start of the star | -   |          |
|   | Dechelor of Science Physik                                                                                                    | Prikchomodule         | Analysis 4 für Deusikar Distrikutionen metialle     | 2100230      | ubungri, vonesungro        | ubungsautgabenkor />kip>                                                                                                    | DL Mondische Pronung(30m)         | ,  | wintersemester                                                                                                    | ,   | benotet  |
|   | Bachelos of Science Dhunk                                                                                                    | Difficient de         | Differentialskickungen                              | 2100240      | Elburger Varianus old      | Obuggeaufenhen shr /s sins                                                                                                    | <ul> <li>Klausus(120m)</li> </ul> | 0  | Commercementer                                                                                                    |     | hendel   |
|   | Decire of or ocience Physik                                                                                                    | Principlicouple       | Analysis & Eir Divalitati Distributionen partielle  | 100240       | obungiz, vonesungra        | couriged organization (and provide the provider the provider the provi | Di Kausur(120m) o                 | ,  | Junimer Serriescer                                                                                                    |     | DOILOSOS |
|   | Bachelor of Science Dhusk                                                                                                    | Distanciale           | Differentiableichungen                              | 2100240      | fibuna/2: Voriesupol4      | Obunosaufnaben/br/by/htt                                                                                                    | Mindliche Prüfung (30m.)          | 0  | Sammarsemester                                                                                                    |     | hendet   |
|   | Decidior of Science Physik                                                                                                    | Fillenanogale         | Dimerentalgelonarigen                               | 100240       | obdrigiz, voriesbrigi4     | oudingeaurgaberisor resipe                                                                                                    | DI Abechivesschait(18W) in        | ,  | Senimerseniescer                                                                                                    |     | Demotet  |
|   | Bachelor of Science Dhusk                                                                                                    | Diffectionadade       | Bachalorarbeit B.Sc. Dhusik                         | 2305000      | Konsultation/1             |                                                                                                    | PL: Kologuium(40m.)               | 12 | inten Semester                                                                                                    | 6   | hendel   |
|   | Decision of Science Physik                                                                                                    | 1 10000               | Danieniaren o.oc. myok                              | *            | Übuna/2                    |                                                                                                    | · c.m.nodener(4600()              | 1  | Jonen Galijeatei                                                                                                    | *   | 000000   |
|   |                                                                                                    |                       |                                                     |              | Praktikumaveranataltunn/1  | anvErfolgreiches Lösen von 50% der                                                                                                    | Pl : Mündliche Brüfung/30m )      |    |                                                                                                    |     |          |
|   | Bachelor of Science Dhuelk                                                                                                    | Diffectionadula       | Experimentalshupk 1: Machanik Willima               | 2300420      | Vorleguna/S                | cafordadas (Ibunceaufoshascins                                                                                                    | <ul> <li>Klausur(90m.)</li> </ul> | 0  | Wintersamester                                                                                                    |     | henniet  |
|   | Decileor of Science Physic                                                                                                    | FIGUIDIDUDE           | Experimentalphysik 1. Nechanik, Mannetismus         | 2300420<br>F | vonesungra                 | spyEnfolgreiches Lösen von 50 % der                                                                                                    | DI Klausur(90m) o                 | ,  | Williel Schlester                                                                                                    | *   | venuel   |
|   | Rechelor of Science Dhuek                                                                                                    | Distance              | Orth                                                | 2300430      | Vorlegunoid: Übuno/2       | cefordeden (ibunosaufnaben/in)                                                                                                    | Mindliche Prifuso(30m)            | 0  | Sammaraemaster                                                                                                    | 2   | hennial  |
|   | buches of buches rilyan                                                                                                    | 1 Instruments         | opos                                                | 1            | toricatings, orange        | vol àsuno von 50% der natorderten                                                                                                    | DI :Konunur/S0m ) o               | ř  | Sector Sector Sector                                                                                                    | î   | Periodes |
|   | Bachelor of Science Dhuek                                                                                                    | Distances             | Experimentalnhuelk 3: Delativitit and Ouestenshuelk | 2300440      | Übungit: Vorierungis       | Obungsaufnahanshr /scins                                                                                                    | Mindiche Prüfunn(30m)             |    | Wintersamester                                                                                                    | 4   | hendet   |
|   | buchen er benner rityan                                                                                                    | 1 Inclusion and       | Evnerimentalshunk & Dhunk der Atoms und             | *            | eranger, vercaanger        | voul àsuno uno 50% der paterdarten                                                                                                    | Pl Hundliche Britung(30m)         | *  | The series and                                                                                                    |     | Permeter |
|   | Bacheby of Science Dhusk                                                                                                    | Dichtmodule           | Molekille                                           | 2300450      | Vodecupa/3: Übusol1        | Elbungsaufgehenchr /h.c/m.                                                                                                    | o Klausur/90m )                   |    | Sammargamastar                                                                                                    |     | hendet   |
|   | ouclear of oclarice rinyan                                                                                                    | T Instrumente         | HOULDC                                              | 1            | voncaungs, overiget        | coul asuno yon \$20, der paterdarten                                                                                                    | o. reconstruction (senic)         |    | Sector a consider                                                                                                    | ,   | Punoses  |
|   |                                                                                                    |                       |                                                     |              |                            | Ubungsaufgaben, Dräsentation einer                                                                                                    | PL Mondliche Prüfung/30m 1        |    |                                                                                                    |     |          |
|   | Bachelor of Science Dhunk                                                                                                    | Distriction           | Evantimentalshunik 6- Eastinimenshunik              | 2105460      | Übungit: Verlenung?        | Librurge in der Übungschr /scins                                                                                                    | o Klausur(90m.)                   |    | Winternementer                                                                                                    | c   | henotet  |
|   | Decretor of Science Priyak                                                                                                    | F INCOMPANY           | Experimental private of reason perprivate           |              | obungit, vonescigo         | chail Asuna van 50% der neforderten                                                                                                    | o. roadaar(adir()                 | ř  | Transer avenue avenue                                                                                                    |     | Perroves |
|   |                                                                                                    |                       |                                                     |              |                            | Übungsaufnahen, Präsentation einer                                                                                                    | PL Windliche Prüfung(30m.)        |    |                                                                                                    |     |          |
|   | Bachelor of Science Physik                                                                                                    | Pflichtmodule         | Experimentalphysik 6: Kern, und Teilchenphysik      | 2300470      | Übung/I: Verlesung/3       | Lösung in der Übungsbr /ss/na                                                                                                    | o Klausur/90m.)                   |    | Sommersemester                                                                                                    | 6   | benntet  |
|   |                                                                                                    |                       |                                                     | *            |                            | snaProtokolle zu den im Rahmen des                                                                                                    |                                   |    |                                                                                                    |     |          |
|   |                                                                                                    |                       |                                                     |              |                            | Praktikums erfolgreich durchgeführten                                                                                                    |                                   |    |                                                                                                    |     |          |
|   |                                                                                                    |                       | Fortnes-chrittenenoraktikum 1: Flektronische        |              | Praktikumsveranstatuno/3.5 | Experimenten (Versuchsprotokolle) khr                                                                                                    |                                   |    |                                                                                                    |     |          |
|   | Bachelor of Science Physik                                                                                                    | Pflichtmodule         | Messlechok                                          | 2300200      | Konsultation/0.5           | lasina                                                                                                    | PL Praktische Prüfunn(120m)       | 6  | iedes Semester                                                                                                    | 6   | heantet  |
|   | and a second second sec |                       |                                                     | *            |                            | in the                                                                                                    |                                   |    | Jeans semanter                                                                                                    | *   |          |
|   |                                                                                                    |                       |                                                     |              |                            |                                                                                                    | PI Kologukum/30m                  |    |                                                                                                    |     |          |
|   |                                                                                                    |                       |                                                     |              |                            |                                                                                                    | Presentation (20 min) eines       |    |                                                                                                    |     |          |
|   |                                                                                                    |                       |                                                     |              |                            | con Bestandene Protokolle zu den im                                                                                                    | ausnewählten im Praktikum         |    |                                                                                                    |     |          |
|   |                                                                                                    |                       |                                                     |              |                            | Dahmas das Draktikums arfoloraish                                                                                                    | durchast/index Evasrimenter       |    |                                                                                                    |     |          |
|   |                                                                                                    |                       | Fortneschrittenenoraktikum 7: Snektroskonie         |              |                            | durchoe@hrtenExperimenten                                                                                                    | mt anachießender                  |    |                                                                                                    |     |          |
|   | Bachelor of Colonce Dhurk                                                                                                    | Dichtmodula           | komplever Sustame                                   | 2200210      | Draitikumeueranetahuno/d   | (Versuchensetekelle)-des                                                                                                    | Diskussion (10 min))              |    | index Competer                                                                                                    |     | hendel   |
|   | Decretor of Science Physic                                                                                                    | Pinchunovais.         | Nonipiexer Systeme                                  | 1            | Prakakame veranetakaning 4 | (verauchaprotokole) sp-                                                                                                    | Distribution (10 min/)            |    | Jones Semester                                                                                                    |     | Demotet  |
|   |                                                                                                    |                       |                                                     |              |                            |                                                                                                    | Pl Kologujum 30m                  |    |                                                                                                    |     |          |
|   |                                                                                                    |                       |                                                     |              |                            |                                                                                                    | Presentation (20 min) eines       |    |                                                                                                    |     |          |
|   |                                                                                                    |                       |                                                     |              |                            | von Bestandene Protokolle zu den im                                                                                                    | ausnewählten im Praktisum         |    |                                                                                                    |     |          |
|   |                                                                                                    |                       |                                                     |              |                            | Sprocetanuene Protokole zu den m                                                                                                    | durchase()hdes Experimentas       |    |                                                                                                    |     |          |
|   |                                                                                                    |                       | Fortnes-chrittenenoralitäum 7: Sneitrosionie        |              |                            | durchoafibries Experimentes                                                                                                    | mt soschieflender                 |    |                                                                                                    |     |          |
|   | Bachelor of Colores Dhurk                                                                                                    | Difficient march site | Fortgosomitterrenpraktiklim 2. Spektroskopie        | 2200210      | Draktinger grandet at 14   | Our onge remoten cApermenten                                                                                                    | Distussion (10 mis))              |    | index Computer                                                                                                    |     | honolol  |
|   | Decretor or actence Physik                                                                                                    | e neuronoone          | whithever abatenie                                  | 2000/210     | er aninuma reralistatungi4 | (Acienciele nervote)cibe                                                                                                    | Damager (10 mm))                  |    | jeues semester                                                                                                    |     | wendtet  |

#### 5. Erstellen eines neuen Moduls

#### 5.1 Anlegen eines neuen Moduls

 $\rightarrow$  Um ein neues Modul zu erstellen, klicken Sie auf den Button "Neues Modul".

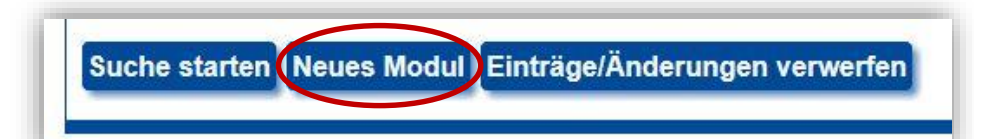

→ In diesem Schritt geben Sie die Grunddaten zum Modul ein. Anschließend wählen Sie "Speichern & Weiter".

Unter Semester geben Sie an, ab wann das Modul voraussichtlich startet.

Wählen Sie "Speichern & Weiter" jedes Mal, um vorgenommene Eintragungen zu speichern.

Die mit einem \* versehenen Daten sind zwingend auszufüllen.

| Commended and an          |                               |                                                                                                    |  |
|---------------------------|-------------------------------|----------------------------------------------------------------------------------------------------|--|
| Grunddaten                | Bearbeiten                    |                                                                                                    |  |
| Allgemeine Beschreibungen | Modulnummer                   |                                                                                                    |  |
| Grunddaten  Bestandteile  | Semester *                    | Bitte wählen 🛩                                                                                                    |  |
| Nutzung des Moduls        | Produktionsstand *            | Neu                                                                                                    |  |
| Modulbearbeitung          | Modulname *                   |                                                                                                    |  |
|                           | Modulnname (englisch)         |                                                                                                    |  |
|                           | SWS                           |                                                                                                    |  |
|                           | Workload                      | (inclusion of the second second secon |  |
|                           | Leistungspunkte *             | 6 💌                                                                                                    |  |
|                           | Lehrsprache *                 | Deutsch                                                                                                    |  |
|                           | Moduldauer *                  | 1 Semester                                                                                                    |  |
|                           | Modulturnus *                 | Bitte wählen                                                                                                    |  |
|                           | Modulniveau Ba/Ma             | Bitte wählen                                                                                                    |  |
|                           | Modulniveau Staatsex          | Bitte wählen                                                                                                    |  |
|                           | Verwaltung                    |                                                                                                    |  |
|                           | Modulverantwortlicher Bereich | Bitte wählen                                                                                                    |  |

| Modulnummer                   |                |  |
|-------------------------------|----------------|--|
| Semester *                    | SS 2020 🔽      |  |
| Produktionsstand *            | Neu            |  |
| Modulname *                   | Beispielmodul  |  |
| Modulnname (englisch)         |                |  |
| SWS                           |                |  |
| Workload                      |                |  |
| Leistungspunkte *             | 6              |  |
| Lehrsprache *                 | Deutsch        |  |
| Moduldauer *                  | 1 Semester     |  |
| Modulturnus *                 | Sommersemester |  |
| Modulniveau Ba/Ma             | Bitte wählen   |  |
| Modulniveau Staatsex          | Bitte wählen   |  |
| /erwaltung                    |                |  |
| Modulverantwortlicher Bereich | Bitte wählen   |  |

Das Modul wurde erstellt und Sie können es nun bearbeiten.

Unter "Details ansehen" können Sie jederzeit die getätigten Angaben zum Modul einsehen. Die Detailansicht entspricht der, die anschließend veröffentlicht wird.

#### Universität Rostock

Sie sind hier: Startseite + Module

#### Grunddaten

19760 Beispielmodul (Version: SS 2020) 4660 veröffentlicht > Details ansehen

#### 5.2 Bearbeiten der allgemeinen Beschreibung des Moduls

→ Tragen Sie beim Workload die entsprechenden Stundenanzahlen ein.

Die Stundenanzahlen sollen sich in der Summe nach den Leistungspunkten (1 LP = 30 Stunden) richten.

#### Achtung:

Die Präsenzzeit wird vom System automatisch eingetragen und richtet sich nach den vermerkten Veranstaltungen.

→ Vermerken Sie mindestens eine/n Ansprechpartner/in. Wichtig ist, dass direkt Personen benannt werden und keine Funktionen

#### Hinweis:

Diese Daten werden von einer externen Personaldatenbank bezogen. Sollten Ansprechpartner nicht in der Liste auftauchen oder Änderungswünsche (z. B. bei Namen oder Titeln) bestehen, sind diese in der Personaldatenbank zu ändern.

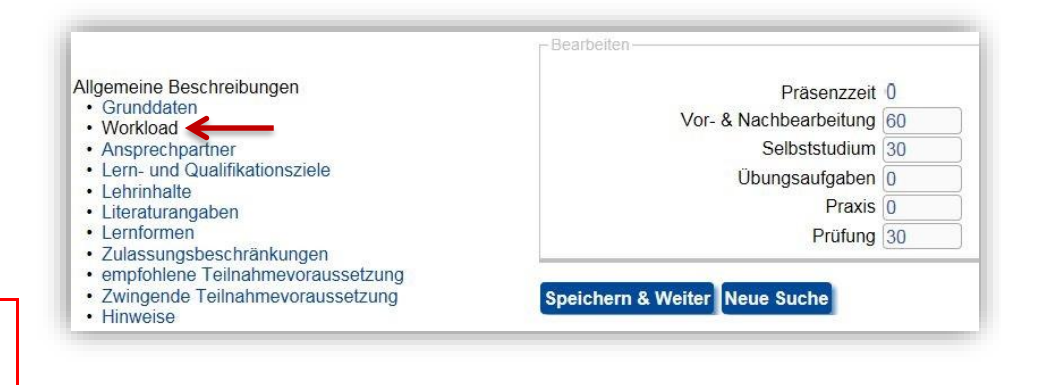

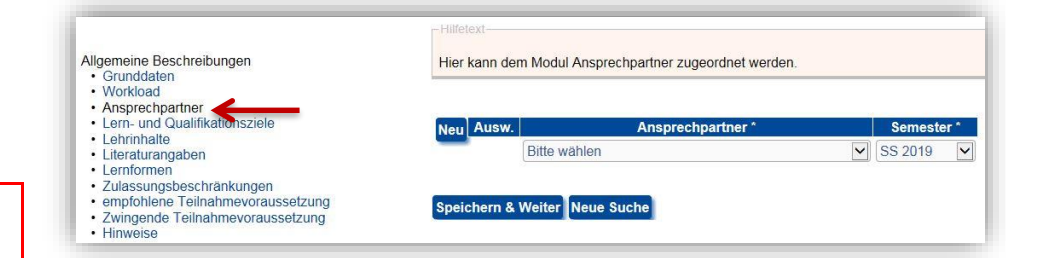

→ Vermerken Sie die Lern- und Qualifikationsziele für dieses Modul.

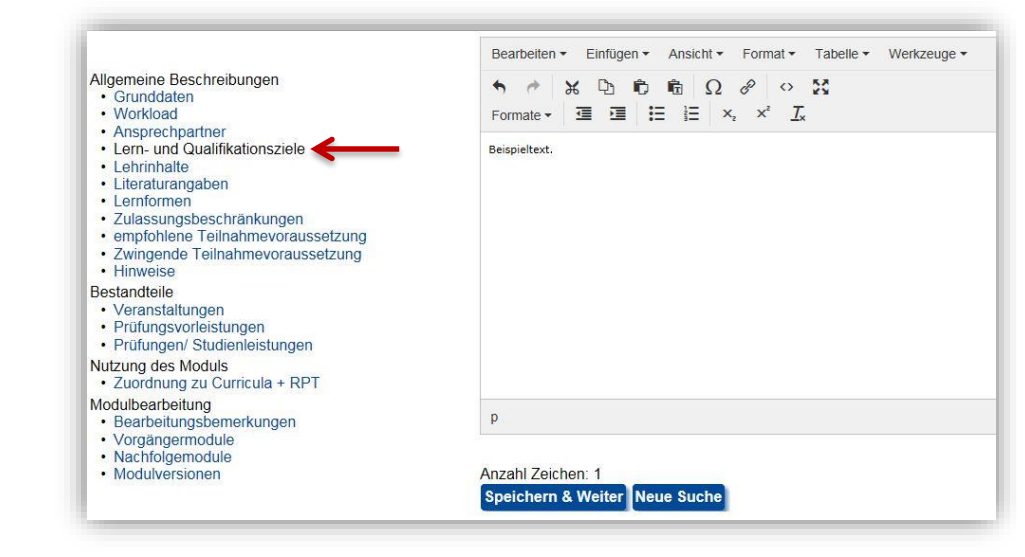

 $\rightarrow$  Vermerken Sie die Lehrinhalte für dieses Modul.

|                                                                                                    | Bearbeiten                                         |
|----------------------------------------------------------------------------------------------------|----------------------------------------------------|
| Allgemeine Beschreibungen<br>• Grunddaten<br>• Workload                                                                                                    |                                                    |
| Alspiecupatitier     Lern- und Qualifikationsziele     Lehrinhalte     Literaturangaben     Lernformen     Zulassungsbeschränkungen     empfohlene Teilnahmevoraussetzung     Zwingende Teilnahmevoraussetzung     Hinweise | Beispieltext.                                      |
| Bestandteile<br>Veranstaltungen<br>Prüfungsvorleistungen<br>Prüfungen/Studienleistungen                                                                                                    |                                                    |
| Nutzung des Moduls<br>• Zuordnung zu Curricula + RPT                                                                                                    |                                                    |
| Modulbearbeitung<br>• Bearbeitungsbemerkungen<br>• Vorgängermodule                                                                                                    | p                                                  |
| Nachfolgemodule     Modulversionen                                                                                                    | Anzahl Zeichen: 1<br>Speichern & Weiter Neue Suche |

 $\rightarrow$  Machen Sie Literaturangaben für dieses Modul.

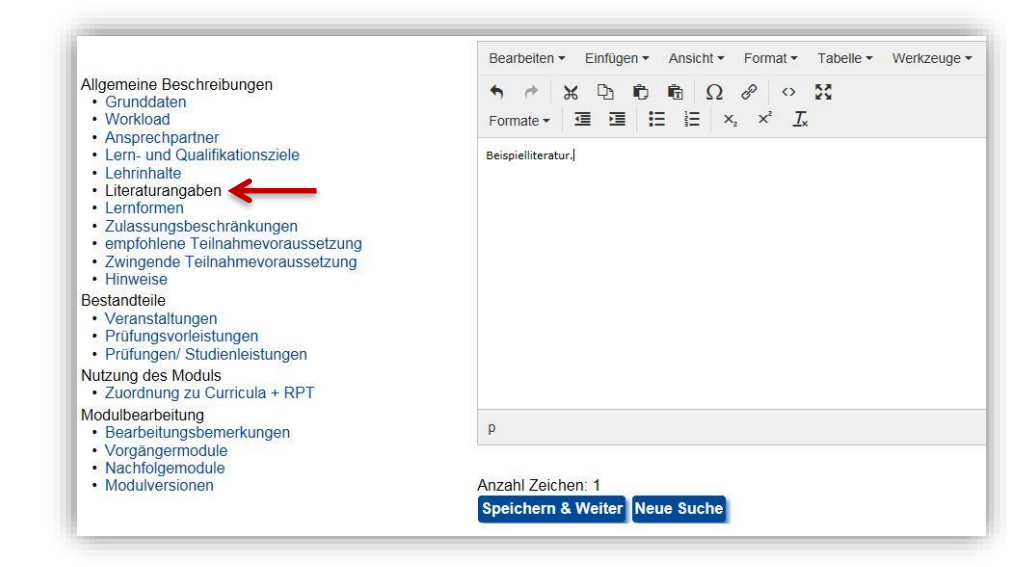

 $\rightarrow$  Geben Sie die Lernformen für dieses Modul an.

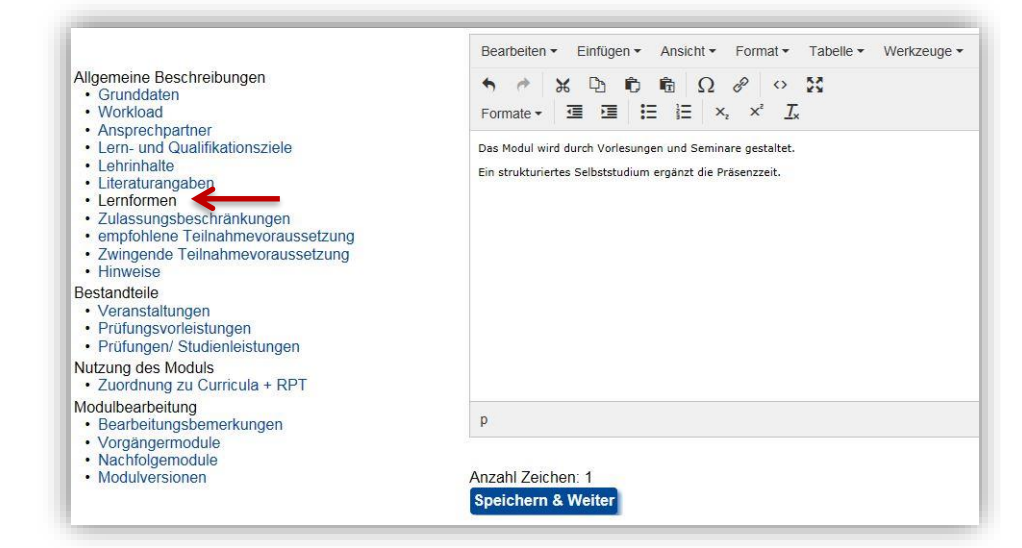

→ Besteht für das Modul eine Zulassungs-beschränkung, können Sie diese hier vermerken.

Besteht keine Zulassungsbeschränkung, lassen Sie das Feld frei.

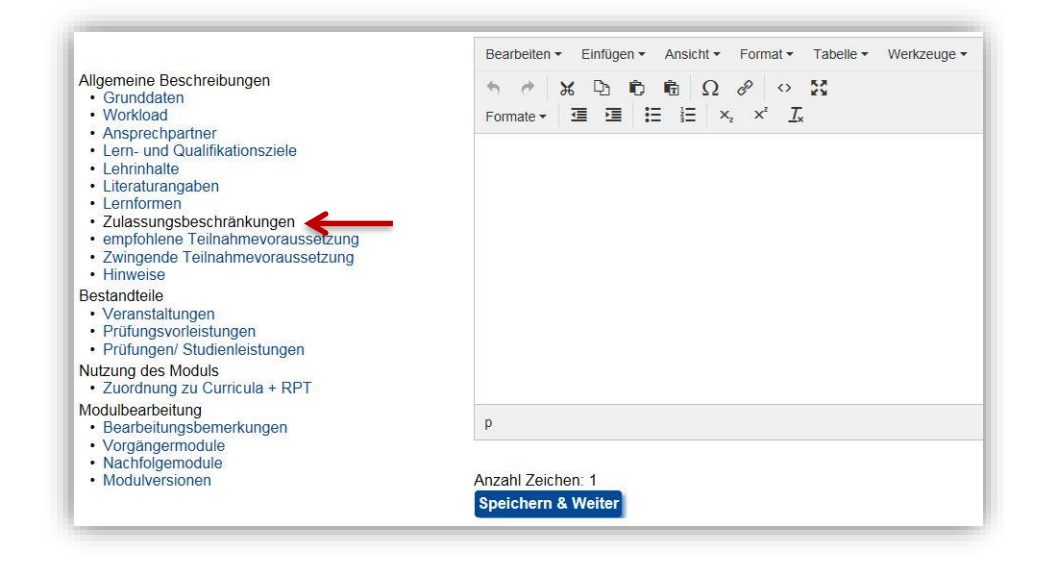

→ Besteht für das Modul eine empfohlene Teilnahmevoraussetzung, können Sie diese hier vermerken.

Empfohlene Teilnahmevoraussetzungen sollen möglichst als Kenntnisse formuliert werden. Besteht keine empfohlene Teilnahmevoraussetzung, lassen Sie das Feld frei.

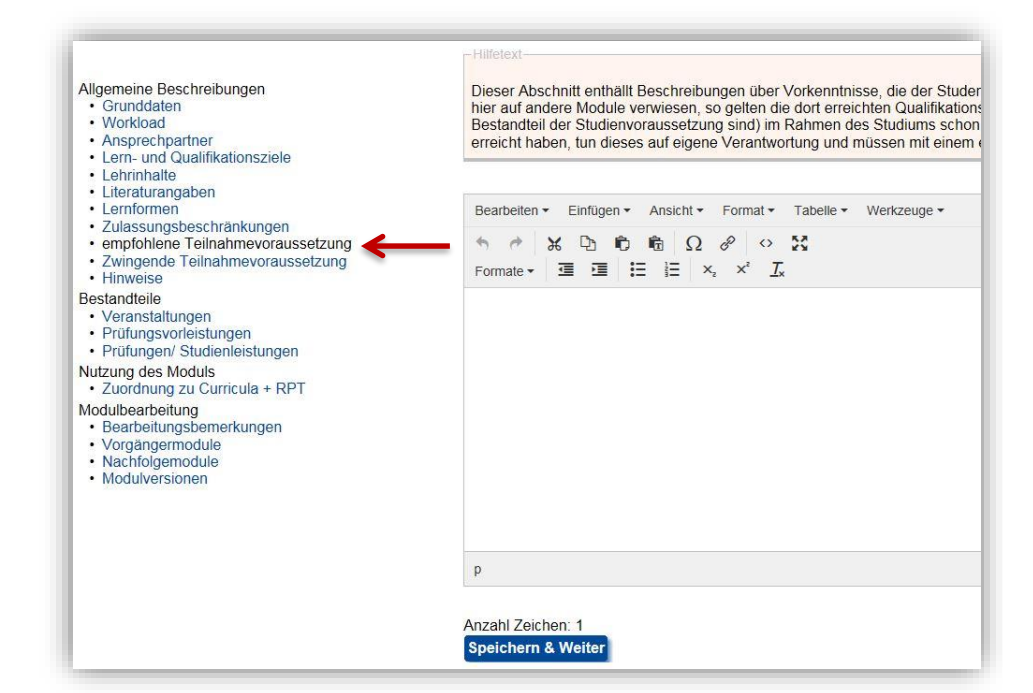

→ Besteht für das Modul eine zwingende Teilnahmevoraussetzung, können Sie diese hier vermerken.

Zwingende Teilnahmevoraussetzungen sollen als Kenntnisse formuliert werden. Vom zwingend erfolgreichen Abschluss bestimmter Module ist abzusehen. Besteht keine zwingende Teilnahmevoraussetzung, lassen Sie das Feld frei.

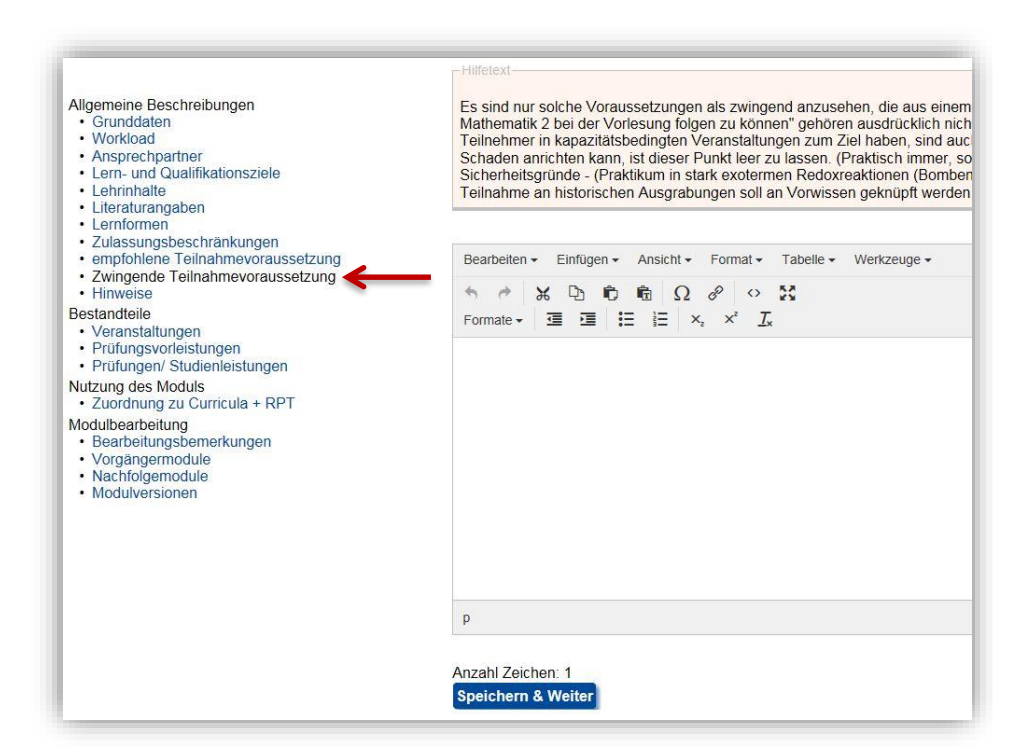

→ Existieren Hinweise zum Modul, die Sie an keiner anderen Stelle passend vermerken konnten, können Sie diese hier vermerken.

Existieren keine Hinweise, lassen Sie das Feld frei.

|                                                                                                    | Bearbeiten • Einfügen • Ansicht • Format • Tabelle • Werkze |
|----------------------------------------------------------------------------------------------------|-------------------------------------------------------------|
| Allgemeine Beschreibungen<br>Grunddaten<br>Workload                                                                                                    | $ \begin{array}{cccccccccccccccccccccccccccccccccccc$       |
| Aispiecinganier     Lern- und Qualifikationsziele     Lehrinhalte     Literaturangaben     Lernformen     Zulassungsbeschränkungen     empfohlene Teilnahmevoraussetzung     Zwingende Teilnahmevoraussetzung     Hinweise     Bestandteile     Veranstaltungen     Prüfungsvorleistungen     Prüfungsvorleistungen | Beispieltext.                                               |
| Nutzung des Moduls <ul> <li>Zuordnung zu Curricula + RPT</li> </ul>                                                                                                    |                                                             |
| Modulbearbeitung<br>• Bearbeitungsbemerkungen<br>• Vorgängermodule<br>• Nachfolgemodule                                                                                                    | p                                                           |
| Modulversionen                                                                                                    | Anzahl Zeichen: 1<br>Speichern & Weiter                     |

#### 5.3 Bearbeiten der Bestandteile des Moduls

#### 5.3.1 .Hinzufügen und Bearbeiten von Veranstaltungen

→ Klicken Sie zunächst auf Veranstaltungen und anschließend direkt auf "Speichern".

Führen Sie diesen Schritt auch aus, wenn Sie eine andere Veranstaltungsart als Vorlesung hinzufügen wollen.

|                                                                            | Neu Ausw. | Veranstaltungsart * | Bezeichnung (de) SWS |
|----------------------------------------------------------------------------|-----------|---------------------|----------------------|
| Allgemeine Beschreibungen<br>• Grunddaten<br>• Workload                    |           | Vorlesung           | 1                    |
| <ul> <li>Ansprechpartner</li> <li>Lern- und Qualifikationsziele</li> </ul> | Speichern |                     |                      |
| Lehrinhalte     Literaturangaben                                           | K         |                     |                      |
| Lernformen     Zulassungsbeschräpkungen                                    |           |                     |                      |
| empfohlene Teilnahmevoraussetzung                                          |           |                     |                      |
| <ul> <li>Zwingende Teilnahmevoraussetzung</li> <li>Hinweise</li> </ul>     |           |                     |                      |
| Bestandteile                                                               |           |                     |                      |
| Veranstaltungen     Prüfungsvorleistungen                                  |           |                     |                      |
| Prüfungen/ Studienleistungen                                               |           |                     |                      |

Nun können Sie die Veranstaltung bearbeiten.  $\rightarrow$  Klicken Sie auf das "+".

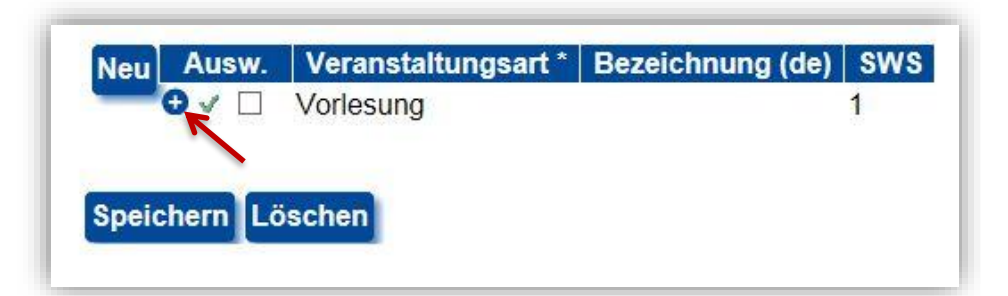

HQE – Stabsstelle für Hochschul- und Qualitätsentwicklung Leitfaden zur Benutzung der Moduldatenbank

 $\rightarrow$  Wählen Sie unter Veranstaltungsart die gewünschte Art aus.

 $\rightarrow$  Vermerken Sie die Anzahl der SWS.

→ Steht die Veranstaltung nur für eine bestimmte Teilnehmerzahl zur Verfügung, können Sie dies vermerken.

→Geben Sie an, ob in der Veranstaltung eine Anwesenheitspflicht besteht. (Für Vorlesungen darf keine Anwesenheitspflicht definiert werden.)

→ Wählen Sie anschließend "Speichern" und "Ausblenden".

(Die Felder Bezeichnung (de) und (en) werden freigelassen.)

→ Klicken Sie auf den Button "Neu", um eine weitere Veranstaltung hinzuzufügen und anschließend auf "Speichern".

Wiederholen Sie danach die bisherigen Schritte, um die Veranstaltung zu bearbeiten.

#### 5.3.2 Hinzufügen und Bearbeiten von Prüfungsvorleistungen

→ Fügen Sie unter Prüfungsvorleistungen solche hinzu, die zur Absolvierung des Moduls notwendig sind.

 $\rightarrow$  Wählen Sie den Button "Neu" und anschließend "Speichern".

Haben Sie bei einer Veranstaltung eine Anwesenheitspflicht vermerkt, wird diese automatisch als Prüfungsvorleistung eingetragen.

| etails<br>Bearbeiten          |  |
|-------------------------------|--|
| Bearbeiten                    |  |
|                               |  |
| Veranstaltungsart * Vorlesung |  |
| SWS 2                         |  |
| max. Teilnehmergröße (1-9)*   |  |
| Bezeichnung (de)              |  |
| Bezeichnung (en)              |  |
|                               |  |

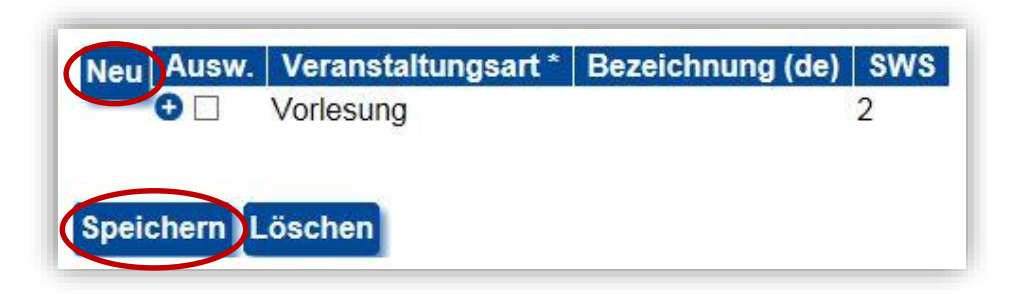

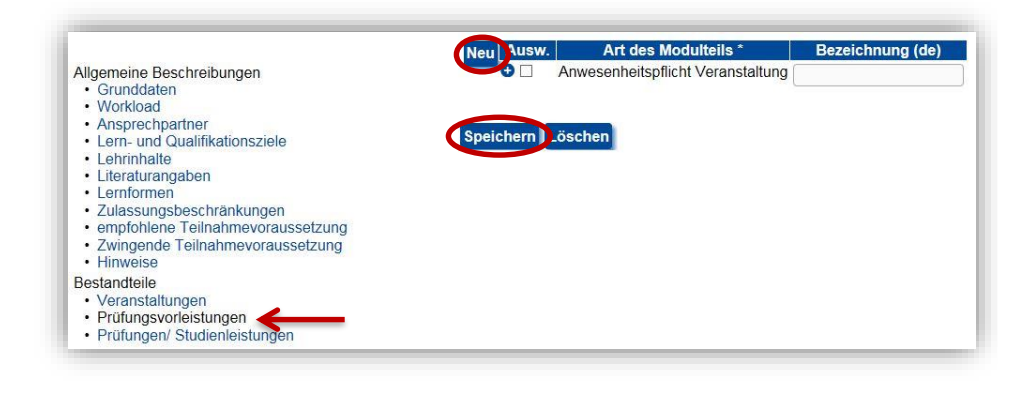

Nun können Sie die Prüfungsvorleistung bearbeiten.  $\rightarrow$  Klicken Sie auf das "+".

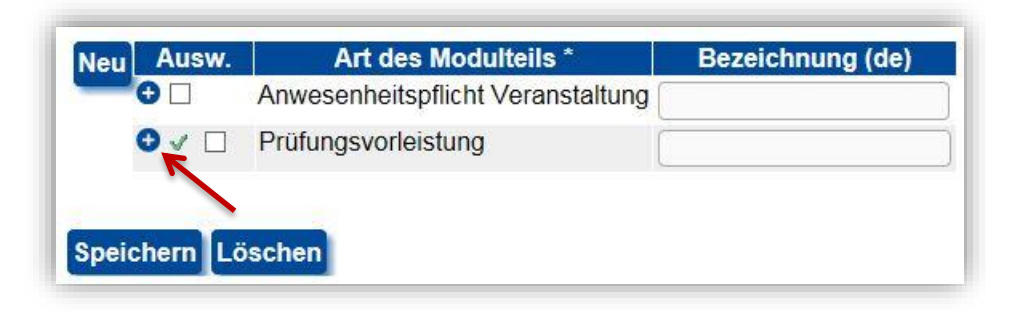

 $\rightarrow$  Geben Sie die Prüfungsvorleistung an.

→ Wählen Sie anschließend "Speichern" und "Ausblenden".

Möchten Sie weitere Prüfungsvorleistungen hinzufügen, wiederholen Sie die bisherigen Schritte.

| Ausw.      | Art des Modulteils *                  | Bezeichnung (de)            |
|------------|---------------------------------------|-----------------------------|
| 0          | Anwesenheitspflicht Veranstaltun      | g                           |
| 0          | Prutungsvorleistung                   |                             |
|            |                                       |                             |
| Beschr     | eibung/ Inhalt                        |                             |
| Bearbei    | ten ▼ Einfügen ▼ Ansicht ▼ Form       | nat • Tabelle • Werkzeuge • |
| • 0        |                                       | 0.55                        |
| Formate    | • • • • • • • • • • • • • • • • • • • | ' <u>I</u> x                |
| Beispielvo | orleistung.                           |                             |
|            |                                       |                             |
|            |                                       |                             |
|            |                                       |                             |
|            |                                       |                             |
|            |                                       |                             |
|            |                                       |                             |
|            |                                       |                             |
|            |                                       |                             |
|            |                                       |                             |
|            |                                       |                             |
| p          |                                       |                             |
|            |                                       |                             |
| Anzahl 7   | eichen: 1                             |                             |
| Speiche    | ern Ausblenden                        |                             |
|            | 1999 Manufacture and a second         |                             |

#### 5.3.3 Hinzufügen und Bearbeiten von Prüfungsleistungen

Unter "Prüfungen/ Studienleistungen" fügen Sie die entsprechenden Prüfungsleistungen für das Modul hinzu.

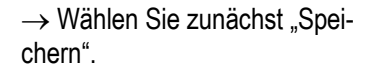

|                                                       | Neu Ausw. Prüfungsnummer | Art des Modulteils * | Bezeichnung (de |
|-------------------------------------------------------|--------------------------|----------------------|-----------------|
| Allgemeine Beschreibungen                             |                          | Prüfungsleistung ~   |                 |
| Grunddaten     Workload                               |                          |                      |                 |
| Ansprechpartner                                       |                          |                      |                 |
| <ul> <li>Lern- und Qualifikationsziele</li> </ul>     | Speichern                |                      |                 |
| Lehrinhalte                                           |                          |                      |                 |
| Literaturangaben     Lernformen                       |                          |                      |                 |
| Zulassungsbeschränkungen                              |                          |                      |                 |
| <ul> <li>empfohlene Teilnahmevoraussetzung</li> </ul> |                          |                      |                 |
| <ul> <li>Zwingende Teilnahmevoraussetzung</li> </ul>  |                          |                      |                 |
| Hinweise                                              |                          |                      |                 |
| Bestandtelle                                          |                          |                      |                 |
| Prüfungsvorleistungen                                 |                          |                      |                 |
| Prüfungen/ Studienleistungen                          |                          |                      |                 |

Nun können Sie die Prüfungsleistung bearbeiten.

 $\rightarrow$  Klicken Sie auf das "+".

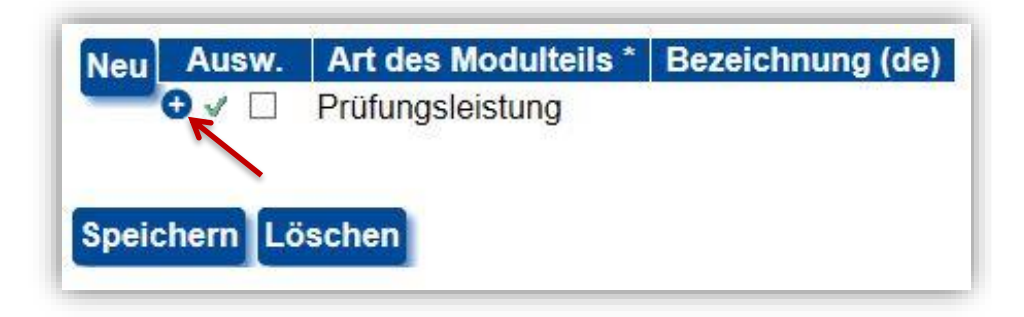

#### 5.3.3.1 Anlegen einer Prüfungsleistung ohne Wahlmöglichkeit

→ Klicken Sie auf "Prüfungsformen".

| Grunddaten  | Prutungstormen                 |                  |   |  |
|-------------|--------------------------------|------------------|---|--|
| Bearbeiten  |                                |                  |   |  |
| ucaruciten. |                                |                  |   |  |
|             | Art des Modulteils *           | Prüfungsleistung | 1 |  |
|             | Bezeichnung (de)               |                  |   |  |
|             |                                |                  |   |  |
|             | Bezeichnung (en)               |                  |   |  |
|             | Bezeichnung (en)<br>Benotung * | Drittelnoten     |   |  |

HQE – Stabsstelle für Hochschul- und Qualitätsentwicklung Leitfaden zur Benutzung der Moduldatenbank

→ Wählen Sie eine Prüfungsform aus, geben Sie die Prüfungsdauer/ Bearbeitungszeit sowie deren Einheit an.

 $\rightarrow$  Wählen Sie anschließend den Button "Speichern".

| Ausw. Art d<br>Prüfur | les Modulteils *   Beze<br>ngsleistung | sichnung (de)                       |                                         |                |
|-----------------------|----------------------------------------|-------------------------------------|-----------------------------------------|----------------|
| Hilfetext             | scheidet sich vor dem                  | Semester für genau eine der angeget | enen Prüfungsformen.                    |                |
| Grunddaten            | Prüfungsformen                         |                                     |                                         |                |
| Neu Ausw.             | Prüfungsform *                         | Prüfungsdauer/ Bearbeitungszeit     | Einheit Prüfungsdauer/ Bearbeitungszeit | Prüfungsumfang |
| _                     | Klausur 🗹                              | 120                                 | Minuten                                 |                |
| K                     |                                        | 7 7                                 | K                                       |                |
| peichern Au           | usblenden                              |                                     |                                         |                |

#### 5.3.3.2 Anlegen einer Prüfungsleistung mit Wahlmöglichkeit

Bei dieser Methode, werden mehrere Prüfungsformen in einer Prüfungsleistung angegeben. Der Prüfer entscheidet sich vor dem Semester für eine der Prüfungsformen.

| $\rightarrow$ Klicken Sie auf "Prüfungsfor- |  |
|---------------------------------------------|--|
| men".                                       |  |

| Grunddaten | Prüfungsformen                        |                 |   |  |
|------------|---------------------------------------|-----------------|---|--|
|            | a deservation we also a statistically |                 |   |  |
| Bearbeiten |                                       |                 |   |  |
|            |                                       |                 |   |  |
|            | Art des Modulteils *                  | Prüfungsleistun | g |  |
|            | Bezeichnung (de)                      |                 |   |  |
|            | Bezeichnung (en)                      | [               |   |  |
|            | Benotuna *                            | DritteInoten    |   |  |
|            |                                       |                 |   |  |

→ Wählen Sie eine Prüfungsform aus, geben Sie die Prüfungsdauer/ Bearbeitungszeit sowie deren Einheit an.

 $\rightarrow$  Wählen Sie anschließend den Button "Speichern".

Das Feld Prüfungsumfang kann für zusätzliche Angaben genutzt werden.

| Ausw. Art o<br>Prüfu | tes Modulteils * Beanstein Beanstein Beanstein Beanstein Beanstein Beanstein Beanstein Beanstein Beanstein Beans<br>Beanstein Beanstein Beanstein Beanstein Beanstein Beanstein Beanstein Beanstein Beanstein Beanstein Beanstein B | zeichnung (de)                        |                                         |                |
|----------------------|----------------------------------------------------------------------------------------------------|---------------------------------------|-----------------------------------------|----------------|
| Hilfetext            |                                                                                                    |                                       |                                         |                |
| Der Prüfer en        | tscheidet sich vor dem                                                                                                    | n Semester für genau eine der angegeb | enen Prüfungsformen.                    |                |
| Grunddaten           | Prüfungsformen                                                                                                    |                                       |                                         |                |
|                      |                                                                                                    |                                       |                                         |                |
|                      |                                                                                                    |                                       |                                         |                |
| leu Ausw.            | Prüfungsform *                                                                                                    | Prüfungsdauer/ Bearbeitungszeit       | Einheit Prüfungsdauer/ Bearbeitungszeit | Prüfungsumfang |

| $\rightarrow$ Wählen Sie den Button "Neu". |                                                                                                    |
|--------------------------------------------|----------------------------------------------------------------------------------------------------|
|                                            | Ausw. Art des Modulteils * Bezeichnung (de)<br>Prüfungsleistung                                              |
|                                            | -Hilfetext-                                                                                                  |
|                                            | Der Prüfer entscheidet sich vor dem Semester für genau eine der angegebenen Prüfungsformen.                  |
|                                            | Grunddaten Prüfungsformen                                                                                    |
|                                            | La Augur Deifementame A Deifementause/ Dorshoitemennit Einhoit Deifementause/ Dorshoitemennit Deifementause/ |
|                                            | Klausur V 120 Minuten V                                                                                      |
|                                            |                                                                                                    |
|                                            | Speichern Ausblenden                                                                                         |

#### $\rightarrow$ Vermerken Sie erneut alle notwendigen Angaben. Speichern Sie Ihre Angaben.

Dieser Vorgang kann beliebig oft wiederholt werden, um alle gewünschten Prüfungsformen zu hinterlegen.

Das Feld Prüfungsumfang kann für zusätzliche Angaben genutzt werden.

| er Prüfer er | ntscheidet sich vor den      | n Semester für genau eine der angege | ebenen Prüfungsformen.                     |                 |
|--------------|------------------------------|--------------------------------------|--------------------------------------------|-----------------|
|              |                              |                                      |                                            |                 |
| runddaten    | Prutungstormen               |                                      |                                            |                 |
|              |                              | D-iteration (Death iteration)        |                                            | Delle secondore |
|              |                              |                                      | r Einneit Priminnsnauer/ Bearneitiinnszeit | Prutungsumtang  |
| au Ausw.     | Prüfungsform *               | Prutungsdauer/ Bearbeitungszen       |                                            |                 |
| au Ausw.     | Prüfungsform *       Klausur | 120                                  | Minuten 🔽                                  |                 |

#### 5.3.3.3 Anlegen mehrerer Prüfungsleistungen

Bei dieser Methode werden mehrere Prüfungsleistungen angelegt, die von allen Studierenden abgelegt werden müssen. Einzelne Prüfungsleistungen können unterschiedlich gewichtet werden.

| → Wählen Sie unter "Notenge-<br>wicht" die Gewichtung für die<br>Prüfungsleistung. | Ausw.       Art des Modulteils *       Bezeichnung (de)         O       Prüfungsleistung                                         |
|------------------------------------------------------------------------------------|----------------------------------------------------------------------------------------------------|
| → Wählen Sie anschließend den<br>Button "Speichern".                               | Grunddaten Prüfungsformen                                                                                                    |
| → Klicken Sie danach auf "Prü-<br>fungsformen".                                    | Art des Modulteils * Prüfungsleistung<br>Bezeichnung (de)<br>Bezeichnung (en)<br>Benotung * Drittelnoten<br>Notengewicht * 33.3% |

HQE – Stabsstelle für Hochschul- und Qualitätsentwicklung Leitfaden zur Benutzung der Moduldatenbank

| → Wahlen Sie eine Prüfungsform<br>aus, geben Sie die Prüfungsdau-<br>er/ Bearbeitungszeit sowie deren<br>Einheit an. | Ausw.       Art des Modulteils * Bezeichnung (de)         Prüfungsleistung         Hittelext-         Der Prüfer entscheidet sich vor dem Semester für genau eine der angegebenen Prüfungsformen.                           |
|----------------------------------------------------------------------------------------------------|----------------------------------------------------------------------------------------------------|
| → Wählen Sie anschließend den<br>Button "Speichern".                                                                 | Grunddaten       Prüfungsformen         Neu       Ausw.       Prüfungsdauer/ Bearbeitungszeit       Einheit Prüfungsdauer/ Bearbeitungszeit       Prüfungsumfang         Hausarbeit       0       Wochen       10-12 Seiten |
| $\rightarrow$ Klicken Sie auf "Ausblenden".                                                                          | Speichern Löschen Ausblenden                                                                                                    |
| → Klicken Sie auf den Button<br>"Neu".                                                                               | Neu Ausw. Art des Modulteils * Bezeichnung (de)<br>Trüfungsleistung                                                                                                    |
|                                                                                                    | Speichern Loschen Neue Suche                                                                                                    |
| → Klicken Sie auf den Button<br>"Speichern".                                                                         | Neu       Ausw.       Art des Modulteils *       Bezeichnung (de)            ← □       Prüfungsleistung       Prüfungsleistung ✓                                                                                            |

Speichern Löschen Neue Suche

 $\rightarrow$  Klicken Sie auf das "+".

→ Geben Sie anschließend wieder das Notengewicht an. Tragen Sie die Prüfungsform, Prüfungsdauer/ Bearbeitungszeit sowie deren Einheit ein. Wählen Sie "Speichern".

| Neu       | Ausw.   | Art des Modulteils * | Bezeichnung (de) |
|-----------|---------|----------------------|------------------|
|           | 0 🗆     | Prüfungsleistung     |                  |
|           | 0 🗸 🗆   | Prüfungsleistung     |                  |
|           |         |                      |                  |
| 197 T 197 |         |                      |                  |
| Speic     | hern Lö | ischen Neue Suche    |                  |

#### 5.4 Zuordnung des Moduls in Curricula der Studiengänge

Unter "Zuordnung zu Curricula + RPT" tragen Sie das Modul in die Curricula der Studiengänge ein, in denen das Modul studiert werden kann/soll.

RPT = Regelprüfungs-termin

Die Zuordnung zu Studiengängen kann auch noch nach der Veröffentlichung des Moduls vorgenommen werden.

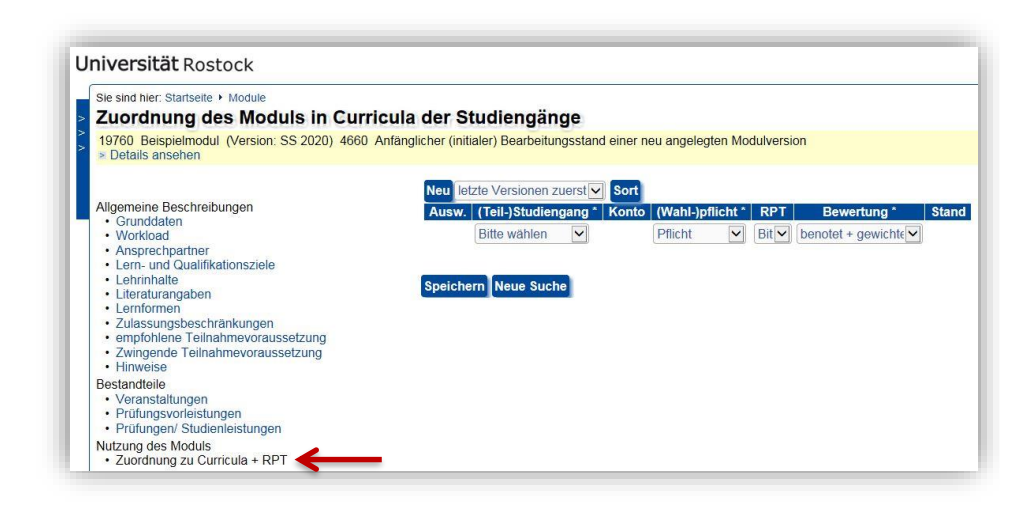

→ Wählen Sie den entsprechenden Studiengang<sup>1</sup> aus. Kommt das Modul aufgrund von Wahlpflichtbereichen oder Teilstudiengängen in einem Studiengängen mehr als einmal vor, ist der Studiengang entsprechend oft mit den geforderten Angaben anzugeben.

→ Wählen Sie zwischen "Pflicht", "Wahlpflicht" und "Wahlbereich".

→ Geben Sie den Regelprüfungstermin an. Ist das Modul keinem festen RPT zugeordnet, da es bspw. in einem Wahlpflichtbereich liegt oder in einem Masterstudiengang angeboten wird, ist stets der spätestmögliche RPT anzugeben.

 $\rightarrow$  Vermerken Sie, wie das Modul bewertet wird.

→ Wählen Sie anschließend den Button "Speichern".

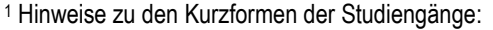

<sup>&</sup>lt;u>Erste Abkürzung:</u> BE2 = Bachelor of Education; Ba1 = Ein-Fach-Bachelor; Ba2 ... E = Zwei-Fach-Bachelor, Erstfach; Ba2 ... Z = Zwei-Fach-Bachelor, Zweitfach; Bei = Beifach zum Lehramt; Gru = Lehramt an Grundschulen; Gym = Lehramt an Gymnasien; ME2 = Master of Education; Ma1 = Ein-Fach-Master; Ma2 ... E = Zwei-Fach-Master, Erstfach; Ma2 ... Z = Zwei-Fach-Master, Zweitfach; Mag = Magister; Reg = Lehramt an Regionalen Schulen; SPä = Lehramt für

Sonderpädagogik; **kAb LSZ** = keine Abschlussprüfung Lehrangebote des Sprachenzentrums <u>Zweite Abkürzung:</u> steht für die Bezeichnung des Studiengangs

Zahl: steht für das Jahr der Ordnungsveröffentlichung (= Studiengang bereits veröffentlicht) keine Zahl: der Studiengang wird neu angelegt (= Studiengang noch nicht veröffentlicht)

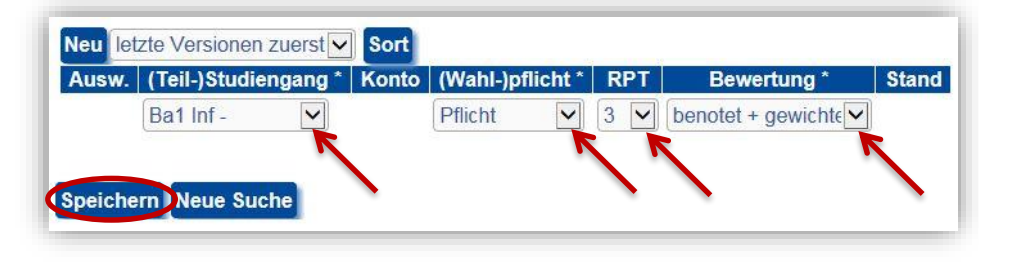

→ Um weitere Studiengänge hinzuzufügen, wählen Sie den Button "Neu".

→ Vermerken Sie, wie im vorherigen Schritt beschrieben, alle notwendigen Angaben.

 $\rightarrow$  Wiederholen Sie diesen Schritt, bis alle betroffenen Studiengänge eingetragen sind.

#### 5.5 Bearbeitungsbemerkungen

Unter dem Punkt "Bearbeitungsbemerkungen" können Sie Notizen machen, die Ihnen bei der Bearbeitung wichtig sind oder die Sie nicht vergessen wollen.

 $\rightarrow$  Vermerken Sie Ihre Bearbeitungsbemerkungen und wählen Sie anschließend "Speichern".

Die Bearbeitungs-bemerkungen sind nur unter diesem Feld einsehbar und werden nicht veröffentlicht.

| Ausw. (1 | eil-)Studiengang * | Konto | (Wahl-)pflicht * | RPT | Bewertung *        | Stand       |
|----------|--------------------|-------|------------------|-----|--------------------|-------------|
| ✓ 🗆 🛛 Ba | 1 Inf -            |       | Pflicht 🖌        | 3 🗸 | benotet + gewichte | Entwicklung |

| glicher (initialer) Bearbeitungsstand einer neu angelegten Modulversion |  |  |
|-------------------------------------------------------------------------|--|--|
|                                                                         |  |  |
| Bearbeiten • Einfügen • Ansicht • Format • Tabelle • Werkzeuge •        |  |  |
| ◆ ☆ 次 印 前 6 Ω ♂ ◇ X Formate = 理 理 注 注 ×, × <i>I</i> ×                   |  |  |
| Beispieltext.                                                           |  |  |
|                                                                         |  |  |
|                                                                         |  |  |
| p                                                                       |  |  |
| Anzahl Zeichen: 20<br>Speichern & Weiter Neue Suche                     |  |  |
|                                                                         |  |  |

#### 6. Module veröffentlichen

Sind alle notwendigen Angaben gemacht und es sind keine Änderungen mehr zu erwarten, kann das Modul veröffentlicht werden.

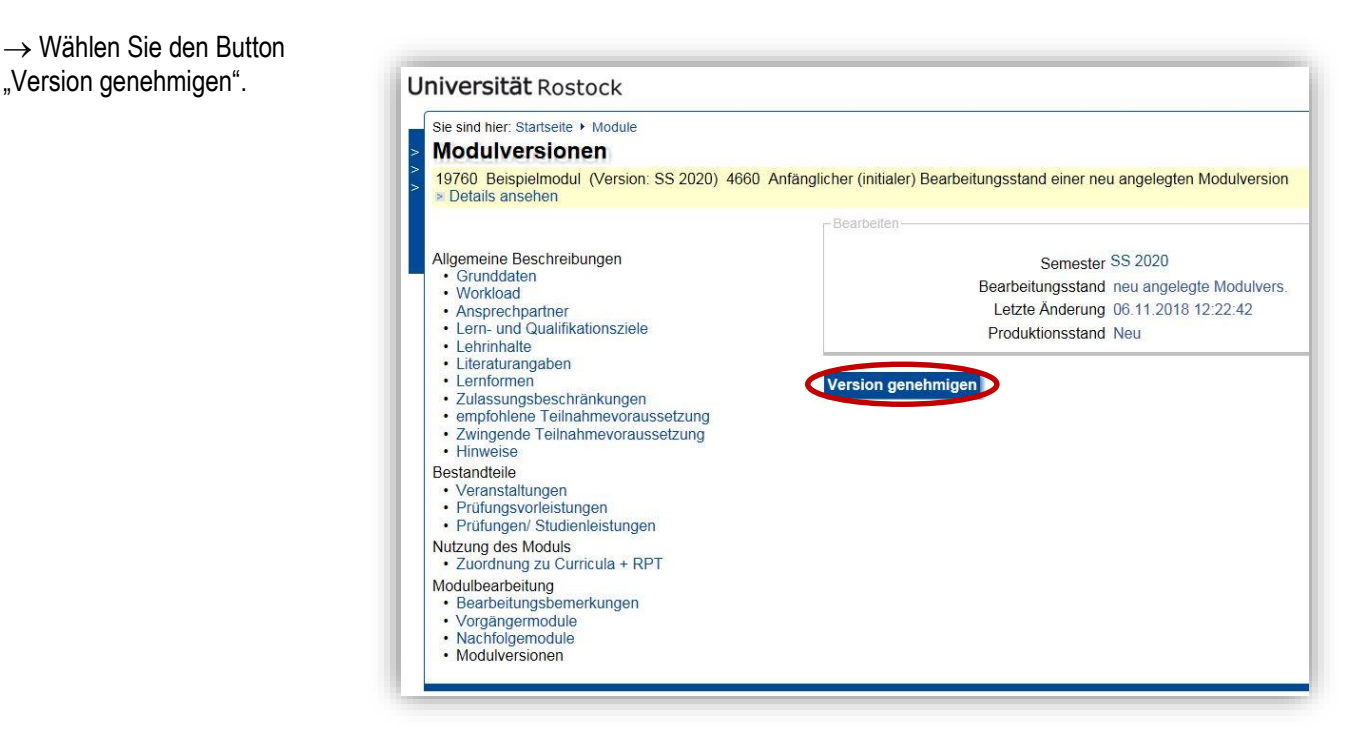

→ Wählen Sie den Button "Version veröffentlichen".

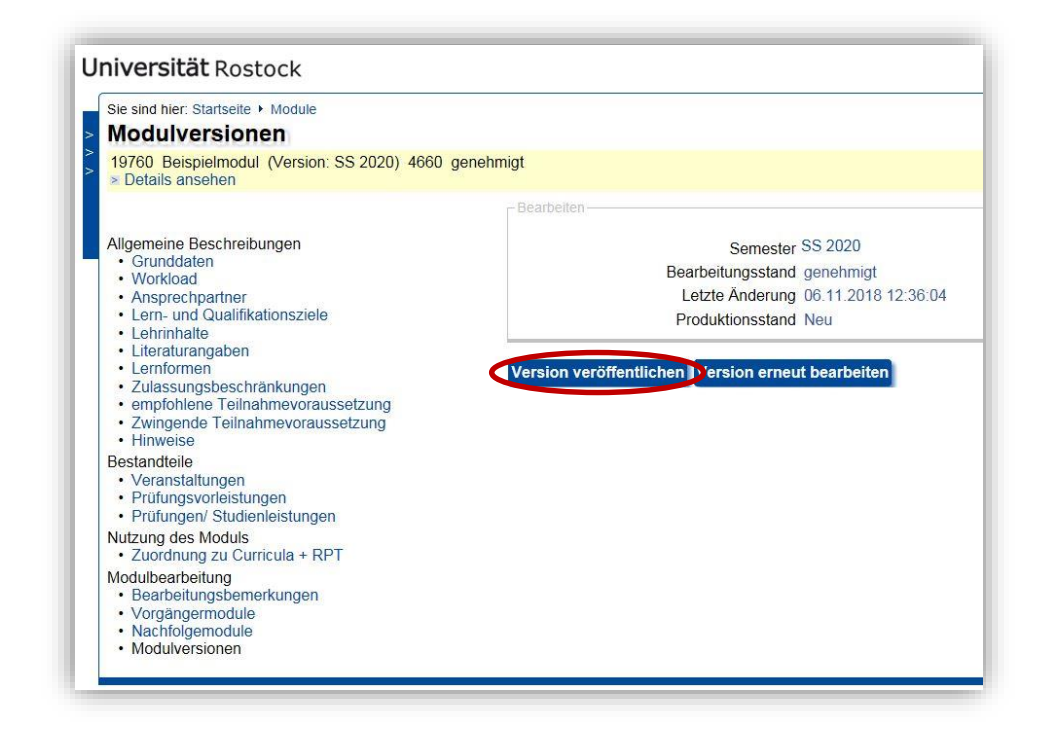

#### 7. Module bearbeiten

Module können jederzeit bearbeitet werden. Der Umfang der Angaben, die bearbeitet werden können, ist abhängig vom aktuellen Bearbeitungsstand des Moduls.

- Bei einer <u>neu angelegten Modulversion</u> (= Modul noch nicht veröffentlicht) können alle Angaben geändert werden.
- Bei einem <u>bereits veröffentlichten Modul</u> kann lediglich die Zuordnung zu Curricula der Studiengänge und der RPT hinzugefügt werden.

Suchen Sie das Modul, das Sie bearbeiten möchten.

→ Wählen Sie den Button "Edit". Anschließend können Sie die entsprechenden Angaben bearbeiten.

Befinden Sie sich bereits auf der Detailansicht des Moduls, wählen Sie hier den Button "Edit", um die entsprechenden Modulangaben zu bearbeiten.

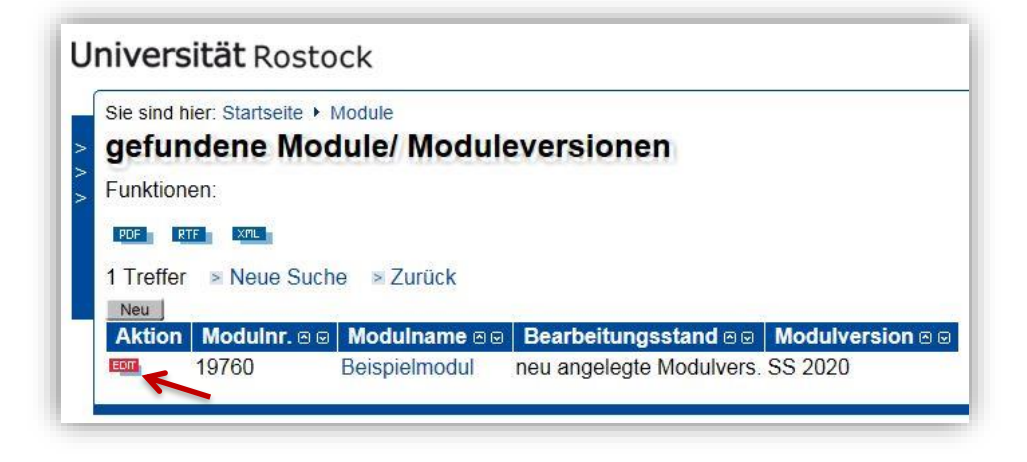

| Diploma Supplement<br>Module | Sie sind hier: Startselte > Module<br>Modulbeschreibung |               |
|------------------------------|---------------------------------------------------------|---------------|
| Navigation ausblenden        | Beispielmodul 🚥 🚥 vom SS 2020                           |               |
| 10                           | Kategorie                                               |               |
|                              | Modulbezeichnung (englisch)                             | Examplemodule |
|                              | Leistungspunkte                                         | 6             |
|                              | Modulverantwortlich                                     |               |
|                              | Ansprechpartnerinnen/ Ansprechpartner                   | keine         |
|                              | Sprache                                                 | Deutsch       |
|                              | Zulassungsbeschränkung                                  | keine         |
|                              | Modulniveau                                             |               |
|                              | Zwingende Teilnahmevoraussetzung                        | keine         |
|                              | Empfohlene Teilnahmevoraussetzung                       | keine         |
|                              | Zuordnung zu Curricula                                  | keine         |
|                              | Dauer des Moduls                                        | 1 Semester    |
|                              | Beginn/ Angebotsturnus                                  | Sommersemeste |
|                              | Lern- und Qualifikationsziele                           | Beispieltext  |

#### 8. Anlegen einer Modulversion

Möchten Sie bestimmte Inhalte eines bestehenden Moduls verändern, können Sie eine Modulversion anlegen. Es lassen sich dabei nur nicht satzungsrelevante Angaben bearbeiten. Geändert werden können: Ansprechpartner, Lern- und Qualifikationsziele, Lehrinhalte, Literaturangaben, Lernformen, Zulassungsbeschränkungen, empfohlene und zwingende Teilnahmevoraussetzungen sowie Hinweise. Wie Sie diese Angaben ändern, finden Sie unter dem Punkt 5.2.

Anmerkungen: Ansprechpartner aus alten Semestern können nicht gelöscht werden.

Um das Modul in das Curriculum eines Studiengangs zuzuordnen, ist keine Modulversion notwendig. Dies können Sie jederzeit bei einem Modul vornehmen.

Gehen Sie wie unter dem Punkt "7. Module bearbeiten" beschrieben vor, um ein Modul aufzurufen.

Um eine neue Modulversion anzulegen, wählen Sie den Punkt "Modulversionen".

→ Klicken Sie auf den Button "Neue Modulversion anlegen".

Anschließend erhalten Sie eine neue Version des Moduls und können die oben beschriebenen Angaben ändern. Gehen Sie dabei wie unter Punkt 5 beschrieben vor.

Modulversionen haben immer die gleiche Modulnummer wie das Ausgangsmodul.

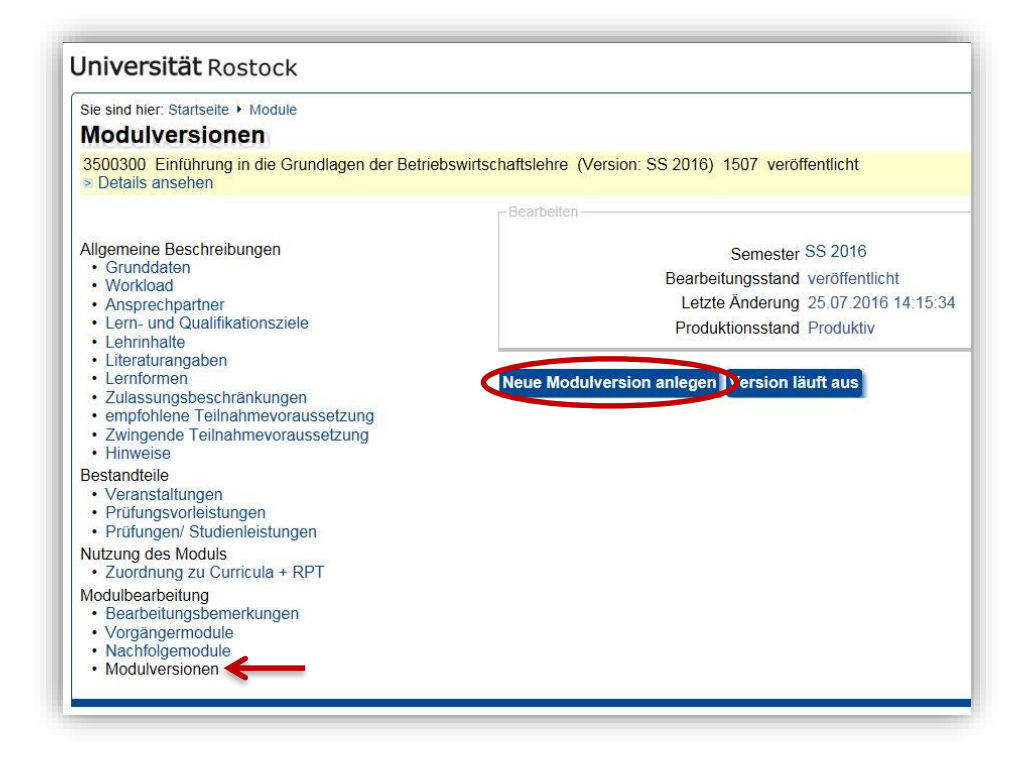

#### 9. Anlegen eines Modulnachfolgers

Möchten Sie bei einem Modul satzungsrelevante Angaben ändern (sprich Grunddaten, Workload, Veranstaltungen, Prüfungsvorleistungen sowie Prüfungen/Studienleistungen), legen Sie einen Modulnachfolger an. Betreffen Ihre Änderungen keine dieser Punkte, ist eine Modulversion nach Punkt 8 des Leitfadens anzulegen!

Gehen Sie wie unter dem Punkt "7. Module bearbeiten" Universität Rostock beschrieben vor, um ein Modul Sie sind hier: Startseite + Modul nachfolgende Module aufzurufen. 19760 Beispielmodul (Version: SS 2020) 4660 veröffentlicht Um einen Modulnachfolger Allgemeine Beschreibungen Grunddaten Workload Ansprechpartner Lern- und Qualifikationsziele Module, die das aktuelle Modul ersetzen anzulegen, wählen Sie den Löschen löscht nur die Zuordnung zwischen den Modulen, aber nicht das markierte Modul Punkt "Nachfolgemodule". Lehrinhalte Ausw. Modulnachfolger \* Literaturangaben  $\rightarrow$  Klicken Sie auf den Button Lernformen Zulassungsbeschränkungen empfohlene Teilnahmevoraussetzung "Modulnachfolger erstellen". Zwingende Teilnahmevoraussetzung
 Hinweise Bestandteile Veranstaltungen Prüfungsvorleistungen Prüfungen/ Studienleistungen Anschließend erhalten Sie ein neues Modul und können alle Nutzung des Moduls • Zuordnung zu Curricula + RPT Modulbearbeitung • Bearbeitungsbemerkungen Angaben ändern. Gehen Sie dabei wie unter Punkt 5 be- Vorgängermodule
 Nachfolgemodule
 Modulversionen schrieben vor.

Modulnachfolger erhalten immer eine andere Modulnummer als das Ausgangsmodul.

Über die Punkte "Vorgängermodule" und "Nachfolgermodule" können Sie die verknüpften Vorgänger- bzw. Nachfolgermodule eines Ausgangsmoduls einsehen.

#### 10. Modul als auslaufend kennzeichnen

Soll ein Modul in Zukunft nicht mehr angeboten werden, können Sie es auslaufen lassen.

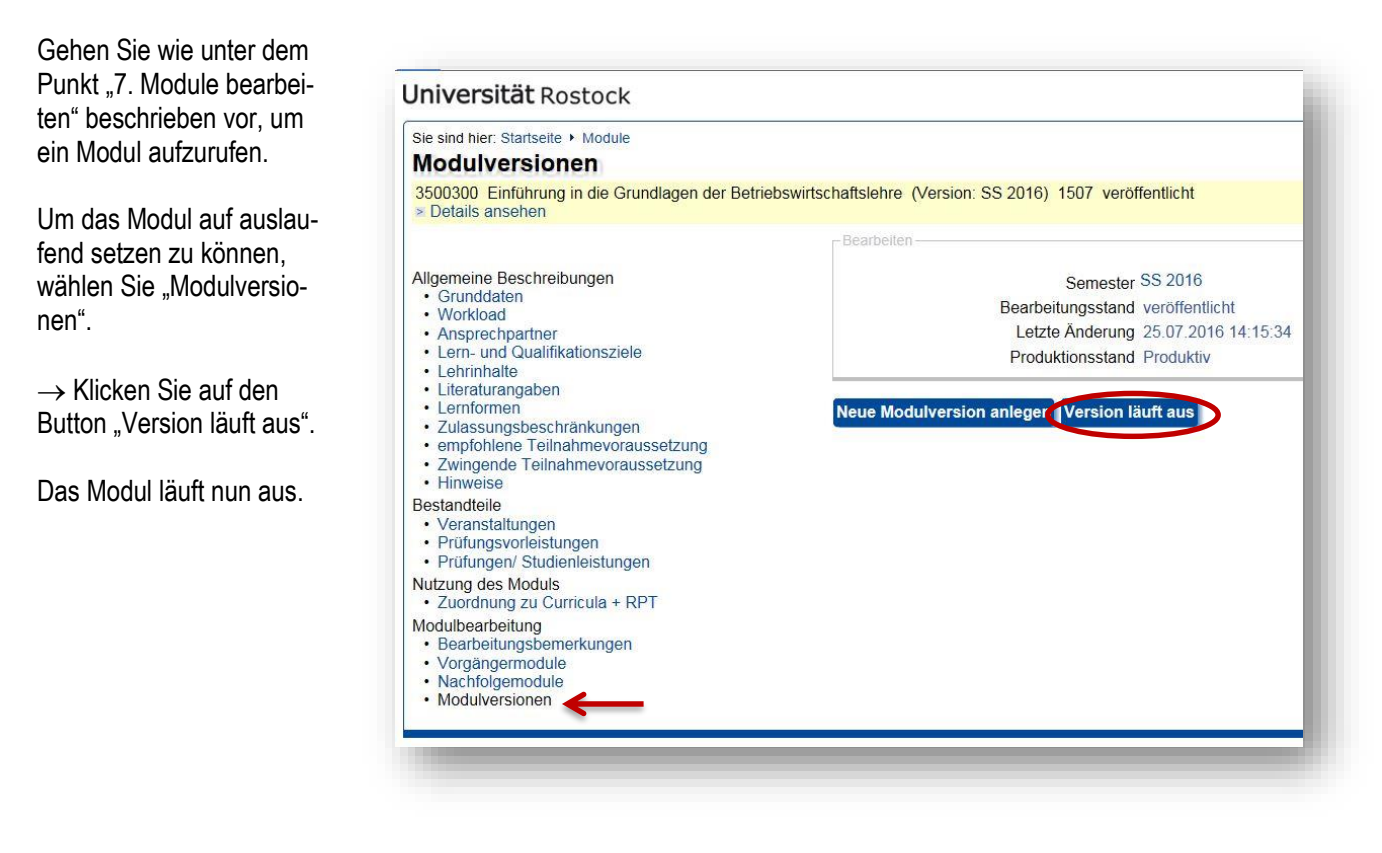

#### 11. Modul löschen

Befindet sich ein Modul noch im Bearbeitungsstand und wurde bisher nicht veröffentlicht, kann es wieder gelöscht werden.

| n Modul aufzurufen.     | Sie sind hier: Startseite + Module Grunddaten                                                                                                 |                                                                   |  |  |
|-------------------------|----------------------------------------------------------------------------------------------------|-------------------------------------------------------------------|--|--|
|                         | 19760 Beispielmodul (Version: SS 2020) 4660 Anfänglicher (initialer) Bearbeitungsstand einer neu angelegten Modulversion<br>> Details ansehen |                                                                   |  |  |
| n das Modul zu löschen, | -Bearbeiten                                                                                                    |                                                                   |  |  |
| hlen Sie "Grunddaten".  | Allgemeine Beschreibungen<br>• Grunddaten                                                                                                    | Modulnummer 19760<br>Semester * SS 2020                           |  |  |
| Klicken Sie auf den     | Ansprechpartner     Lern- und Qualifikationsziele                                                                                             | Produktionsstand * Neu                                            |  |  |
| itton "Löschen".        | Lehrinhalte     Literaturangaben     Lernformen                                                                                               | Moduliname * Beispielmodul<br>Moduliname (englisch) Examplemodule |  |  |
| s Modul wurde gelöscht. | <ul> <li>Zulassungsbeschränkungen</li> <li>empfohlene Teilnahmevoraussetzung</li> <li>Zwingende Teilnahmevoraussetzung</li> </ul>             | Workload 180<br>Leistungspunkte * 6                               |  |  |
|                         | Hinweise Bestandteile                                                                                                    | Lehrsprache * Deutsch                                             |  |  |
|                         | Veranstaltungen                                                                                                    | Moduldauer * 1 Semester                                           |  |  |
|                         | <ul> <li>Prüfungsvorleistungen</li> <li>Prüfungen/ Studienleistungen</li> </ul>                                                               | Modulturnus * Sommersemester                                      |  |  |
|                         | Nutzung des Moduls                                                                                                    | Modulniveau Barma Bitte wählen                                    |  |  |
|                         | Augustation - Zuordnung zu Curricula + RPT Modulbearbeitung                                                                                   | Verwaltung                                                        |  |  |
|                         | Bearbeitungsbemerkungen                                                                                                    | Modulverantwortlicher Bereich                                     |  |  |
|                         | Vorgangermodule     Nachfolgemodule     Modulversionen                                                                                        | Speichern & Weiter Löschen Neue Suche                             |  |  |

#### 12. Nützliche Hinweise

#### 12.1 Modulnummer-Fakultät-Zusammenhang

An der Modulnummer lässt sich erkennen, von welcher Fakultät oder welchem Institut das Modul angeboten wird. Dabei ist jeweils auf die Anfangsziffern zu achten. Im Folgenden finden Sie eine Auflistung der Fakultäten und Institute mit ihren spezifischen Anfangszahlen.

| Fakultät | Institut                                                   | Beispielnummer |
|----------|------------------------------------------------------------|----------------|
| AUF      |                                                            | 1700000        |
|          | Institut für Informatik                                    | 1100000        |
|          | Institut für Allgemeine Elektrotechnik,                    | 1300000        |
|          | Institut für Automatisierungstechnik,                      |                |
| IEF      | Institut für Elektrische Energietechnik,                   |                |
|          | Institut für Gerätesysteme und Schaltungstechnik,          |                |
|          | Institut für Angewandte Mikroelektronik und Datentechnik,  |                |
|          | Institut für Nachrichtentechnik und Informationselektronik |                |
| JUF      |                                                            | 3100000        |
| MSF      |                                                            | 1500000        |
| MNF      | Institut für Mathematik                                    | 2100000        |
|          | Institut für Physik                                        | 2300000        |
|          | Institut für Chemie                                        | 2500000        |
|          | Institut für Biowissenschaften                             | 2700000        |
|          | Institut für Allgemeine Pädagogik und Sozialpädagogik      | 5100000        |
|          | Institut für Sonderpädagogische Entwicklungsförderung und  |                |
|          | Rehabilitation                                             |                |
|          | Institut für Berufspädagogik                               |                |
|          | Institut für Kommunikations- und Medienwissenschaft        |                |
|          | Institut für Schulpädagogik und Bildungsforschung          | 5180000        |
| DUE      | Institut für Pädagogische Psychologie                      |                |
| FUL      | Institut für Philosophie                                   | 5300000        |
|          | Heinrich-Schliemann-Institut für Altertumswissenschaften   | 5500000        |
|          | Historisches Institut                                      | 5700000        |
|          | Institut für Sportwissenschaft                             | 6780000        |
|          | Institut für Germanistik                                   | 6100000        |
|          | Institut für Anglistik/Amerikanistik                       | 6300000        |
|          | Institut für Romanistik                                    | 6500000        |
| THF      |                                                            | 4300000        |
| UMR      |                                                            | 4100000        |
|          | Institut für Politik- und Verwaltungswissenschaften        | 3300000        |
| WSE      | Institut für Betriebswirtschaftslehre                      | 3500000        |
| 1101     | Institut für Volkswirtschaftslehre                         |                |
|          | Institut für Soziologie und Demographie                    | 3700000        |

Sie können in der Moduldatenbank zwar nicht explizit nach diesen Anfangsziffern suchen, jedoch können Sie die für Sie relevanten Module in der Trefferliste schneller finden. Dabei kann das Sortieren der Module aufsteigend (oder absteigend) nach der Modulnummer hilfreich sein.

Im Rahmen des Prüfungs- und Studienplanes können Sie anhand der Anfangsziffern auch Exportmodule erkennen und zuordnen.

#### 12.2 FAQ

#### Muss ich die Modulnummer selbst bestimmen?

Nein. Die Modulnummer wird automatisch vom System vergeben.

#### Wann wird eine neue Modulnummer vergeben?

Wird ein neues Modul angelegt, bekommt es eine individuelle Modulnummer. Wird von einem bestehenden Modul ein Modulnachfolger angelegt, erhält dieses ebenfalls eine separate Modulnummer. **Achtung:** Modulnummern werden immer nur einmal vergeben. Tauchen mehrere Module mit gleichem Namen und gleicher Modulnummer auf, handelt es sich um Modulversionen. Achten Sie stets darauf, welche Modulversion mit welchem Bearbeitungsstand Sie auswählen.

#### Warum haben manche Modulnummern fünf und manche sieben Ziffern?

Module mit einer fünfstelligen Modulnummer befinden sich noch im Bearbeitungsmodus und wurden noch nicht veröffentlicht. Sobald das Modul veröffentlicht wurde, erhält es eine siebenstellige Modulnummer.

#### Ich habe mein Modul auf veröffentlicht gesetzt. Wieso hat es keine siebenstellige Modulnummer?

Wurde das Modul auf veröffentlicht gesetzt, erhält es seine siebenstellige Modulnummer, sobald die entsprechende Senatssitzung abgehalten wurde.

#### Woher weiß ich, ob ein Modul benotet wird oder unbenotet ist?

Die Benotung eines Moduls ist abhängig vom Studiengang und wird daher nicht in der allgemeinen Detailübersicht des Moduls angezeigt. Um herauszufinden, ob das Modul für den jeweiligen Studiengang benotet oder unbenotet ist, gehen Sie auf die Bearbeitungsübersicht des Modul (über "Edit") und wählen Sie "Zuordnung zu Curricula + RPT".

#### Wie finde ich das aktuellste Modul/die aktuellste Version eines Moduls?

Werden Ihnen bei Ihrer Suche mehrere "gleiche" Module angezeigt, filtern Sie wie folgt das aktuellste Modul heraus:

- 1. Wählen Sie das Modul, das die aktuellste Modulversion (sprich die aktuellste Jahreszahl) hat.
- 2. Haben mehrere Module die gleiche Jahreszahl, wählen Sie das Modul, dass veröffentlicht ist.
- 3. Sie mehrere Module mit der gleichen Jahreszahl veröffentlicht, wählen Sie das Modul mit der höheren Modulnummer.

#### Wie kann ich kontrollieren, ob ich einem neuen Studiengang alle Module zugeordnet habe?

Lassen Sie sich über die Suchmaske alle Module ausgeben, die einem bestimmten Studiengang aus der entsprechenden Ordnung zugeordnet sind. Oben links wird Ihnen angezeigt, wie viele Treffer Ihre Suche hat (= wie viele Module diesem Studiengang zugeordnet sind). Diese Anzahl an Modulen können Sie abgleichen mit der Trefferanzahl aus der vorherigen Ordnung dieses Studiengangs (wenn sich die Anzahl der Module nicht geändert hat) oder mit dem neu erstellen Prüfungs- und Studienplan.

#### Was heißt "vor RPO"?

Hat ein Modul im Bearbeitungstand "vor RPO" zu stehen, meint es, dass das Modul bereits vor dem Jahr 2012 erstellt wurde und mindestens auslaufend ist.

#### Wieso erhalte ich, wenn ich einen Modulauszug erstellen will, ein leeres Dokument?

Abhängig von Ihrem genutzten Internetbrowser kann es zu Komplikationen mit dem Erstellen von Modulauszügen kommen. Versuchen Sie einen anderen Internetbrowser zu nutzen, um Modulauszüge zu erstellen.